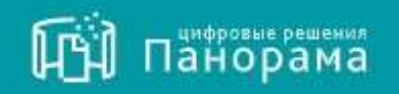

# СИСТЕМА КОНТРОЛЯ ДОГОВОРОВ. РУКОВОДСТВО ПОЛЬЗОВАТЕЛЯ.

Роль «ЗАКАЗЧИК»

Формирование договора в сервисе Система контроля договоров

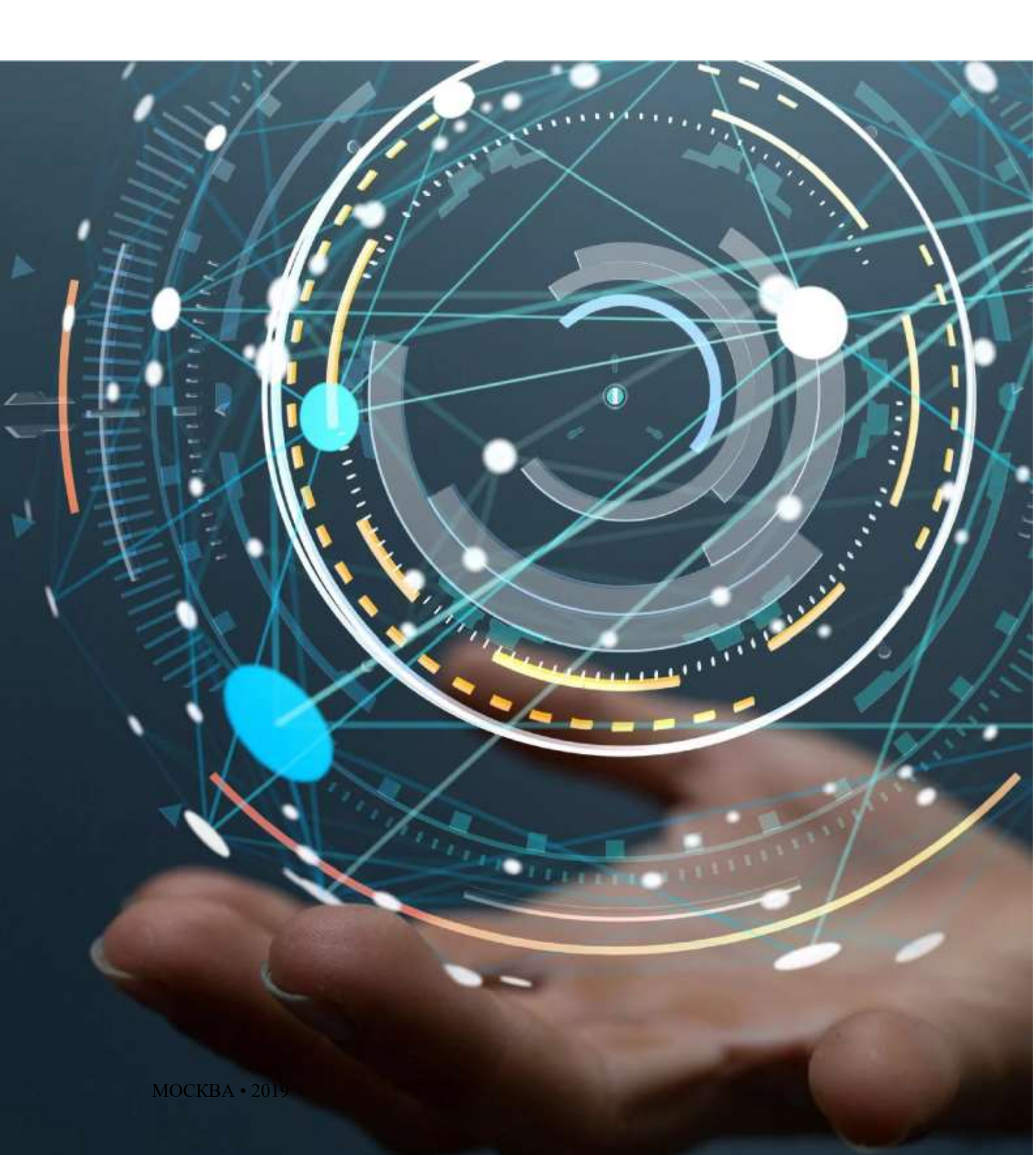

# <u>Содержание</u>

| ПОДГОТОВКА ИЗВЕЩЕНИЯ (ПОДГОТОВКА ЭКД ДО ПРОВЕДЕНИЯ ЗАКУПКИ)                            | 5  |
|----------------------------------------------------------------------------------------|----|
| 1.1 Порядок и особенности заполнения ЭКД до проведения закупки                         | 6  |
| 1.1.1 Вкладка «Предмет, стороны, условия договора»                                     | 6  |
| 1.1.2 Вкладка «Объекты закупки»                                                        | 9  |
| 1.1.3 Вкладка «Обязательства»                                                          | 11 |
| 1.1.4 Вкладка «Штрафы и пени»                                                          | 24 |
| 1.1.5 Вкладка «Файлы»                                                                  | 24 |
| 1.2 Создание ЭКД для публикации закупки по шаблону                                     | 25 |
| 1.3 ПОДПИСАНИЕ ЭКД В СЕРВИСЕ ЭДО (ЭТАП: ДО ПРОВЕДЕНИЯ ЗАКУПКИ)                         | 26 |
| ФОРМИРОВАНИЕ ЭКД ПОСЛЕ ПРОВЕДЕНИЯ ЗАКУПКИ ДЛЯ ЗАКЛЮЧЕНИЯ ДОГОВОРА                      | 27 |
| 2.1 Работа с ЭКД для заключения договора                                               | 27 |
| 2.2 Порядок и особенности заполнения карточки договора для заключения договора         | 28 |
| 2.2.1 Вкладка «Предмет, стороны, условия договора»:                                    | 28 |
| 2.3 ПОДПИСАНИЕ ПРОЕКТА ДОГОВОРА                                                        | 35 |
| 2.3.1 Кнопка «Инициировать подписание графика исполнения»                              | 35 |
| 2.3.2 Кнопка «Направить договор для заключения (без подписи)»:                         | 37 |
| 2.3.3 Кнопка «Подписать и направить договор для заключения»                            |    |
| 2.4 Выгрузка файлов, размещенных в карточке договора для заключения договора           | 39 |
| ВНЕСЕНИЕ ИЗМЕНЕНИЙ В ЗАКЛЮЧЕННЫЙ ДОГОВОР                                               | 40 |
| 3.1 Изменение структурированных условий договора, внесенных в СКД (контролируются СКД) | 40 |
| 3.2. Изменение текстовых условий договора, отсутствующих в СКД (не контролируются СКД) | 42 |

# Список сокращений

| ЕИС | Единая информационная система                 |
|-----|-----------------------------------------------|
| НМЦ | Начальная максимальная цена                   |
| СКД | Система контроля договоров                    |
| СМП | Субъект малого и среднего предпринимательства |
| Φ3  | Федеральный закон                             |
| ЭДО | Электронный документооборот                   |
| ЭП  | Электронная подпись                           |
|     |                                               |

# Введение

Электронная карточка договора (далее ЭКД) – это карточка позиции плана закупки.

Этапы жизненного цикла ЭКД:

- Создание ЭКД до проведения закупки;
- ЭКД после проведения закупки (подготовка договора);
- Заключение и исполнение договора.

Создание ЭКД до проведения закупки (создание сведений об условиях договора) – карточка договора до публикации в сервисе СКД, которая включает в себя:

- Условия договора;
- Список объектов закупок, с указанием объемов и начальной максимальной ценой (НМЦ);
- Список обязательств (значимые условия договора, неисполнение которых ведет к штрафным санкциям). Под обязательством подразумевается, значимое условие договора у которого установлены сроки исполнения условий договора и документы, подтверждающие исполнение данного условия по договору;
- Процедура приемки результатов работ/услуг процедура приемки результатов работ, с корректировкой для данного проекта договора;
- Процедура оплаты результатов указывается перечень оплат по договору;
- Перечень штрафов и пений.

После создания ЭКД в сервисе СКД сформированный файл может быть размещен Заказчиком в ЕИС в качестве приложения к проекту договора при публикации закупки. В приложении к проекту договора будет указан список обязательств со сроками исполнения и перечнем документов, подтверждающих исполнение данного обязательства.

ЭКД после проведения закупки (подготовка договора) – редактирование ранее созданной ЭКД с добавлением данных об Исполнителе и других существенных условиях. ЭКД до заключения договора включает в себя:

- Скорректированная ЭКД;
- Цену договора, скорректированную по результатам торгов;
- Информацию об Исполнителе.

После создания ЭКД Заказчик может сформированный файл использовать в качестве приложения к договору, которое подписывает Исполнитель. В приложении к проекту договора будет указан список обязательств со сроками исполнения и перечнем документов, подтверждающих исполнение данного обязательства.

ЭКД создается по утвержденной позиции плана закупки. План закупки утверждается организацией Заказчика и интегрируется из ЕИС в сервис СКД.

# <u>Подготовка извещения (подготовка ЭКД до проведения</u> закупки).

#### Для подготовки извещения:

- 1. В разделе «Планы и закупки» откройте нужный план закупки;
- 2. Перейдите во вкладку «Позиции плана» и выберите нужную позицию;

| Пакорана                                                       | Плана, планы графини и закупки                                                                                                    |                                                                                                    |                                         |  |  |
|----------------------------------------------------------------|----------------------------------------------------------------------------------------------------|----------------------------------------------------------------------------------------------------|-----------------------------------------|--|--|
| 9                                                              | • n                                                                                                    |                                                                                                    |                                         |  |  |
| Чарана Панстроток<br>Палекториян<br>Плана, прафиян и<br>закупа | Note:         A           Optigenerie interse m: 223 43         Displacement might might | The servers<br>B Jackson of contract and the server<br>Jackson of the servers<br>Jackson of the servers<br>Jac | Кацаль завите 225 40 — 4                |  |  |
| Банулоганын оронулууны<br>Покандан)                            | Eurys Huang anatoma/Houng DE 1 Expense                                                                                                    | Forgage   Former   Brying   Samon                                                                                                    | Калентона лична — Общая гировансь, руб. |  |  |
| Dilates appresentation a 2(d)                                  | • x0040494 +                                                                                                    | 12092018 12392019 2018 AD "Javanee"                                                                                                    | 440 008-00 These entres                 |  |  |
| Biotypeta e gelileyges                                         | • 6 X                                                                                                    | 16262010 2020 #O'fanares"                                                                                                    | • 685 doc.do                            |  |  |

3. В столбце «Карточка подготовлена к публикации» нажмите на кнопку «Создать»;

| 🕅 панорах        | iii lina    | n 1 ma 2025 rog (Pa | caacaallee)          |                                    |                                 |                          | 4.0                  |
|------------------|-------------|---------------------|----------------------|------------------------------------|---------------------------------|--------------------------|----------------------|
| This - Torour 1  |             |                     |                      |                                    |                                 |                          |                      |
| Operatives takan | nea Henry   | Recent              |                      |                                    |                                 |                          |                      |
| These is a       |             |                     |                      |                                    |                                 |                          |                      |
|                  |             |                     |                      |                                    |                                 |                          |                      |
| Desayon          | Passagent * | Ten spearages       | (Tpiganet gintmaps ) | Карточко подотковляна с кубликации | Карточка недотнална в налоччино | Дага законности даговора | WMIL py5 (k tra-RBC) |
| 16               | 01.122819   | Аунцоны             | Poryne               | - Coupris                          | He cooperative                  | The spectro-will-        | 000 000:00           |

4. Откроется вкладка «Подготовка извещения». Нажмите на кнопку «Создать сведения об условиях»;

| 601 панорана                | Условия договора гозвіции 1 плана (Формирования)        | 1 G |
|-----------------------------|---------------------------------------------------------|-----|
| State - Department - D      | Testage - Startment remainer                            |     |
| Children as traves          | Progressing statespace                                  |     |
| Tonuis actuation actuations |                                                         |     |
| Course requires the second  |                                                         |     |
| Выгрузка файло              | в условий договора (проектов договоров и их приложений) |     |
| be:                         | Consist.                                                |     |

Система сформирует ЭКД и предварительно внесет в нее данные из объекта закупки.

Заполните обязательные поля (подробный порядок заполнения полей указан в <u>«Порядок и</u> <u>особенности заполнения ЭКД до проведения закупки</u>» ). При заполнении сведений в каждой вкладке требуется нажать кнопку «Сохранить»;

| 5 m | ā   |    |       |     |
|-----|-----|----|-------|-----|
| 44  | . п | ан | D D a | зма |
|     |     |    |       |     |

| 🕅 папорана           | Карточка догници по позицие 3 плана<br>Ролет акторо ди номенее (Ролековские) | 1.6 |
|----------------------|------------------------------------------------------------------------------|-----|
| Gar- Gileges Super-R | Придев - Подат свои обонционе - Придев и сторени                             |     |
| Правит сторона уста  | ne gotantpa Diferente Langenar Diferal Anjectas Elitipation o menor          |     |

- 1.1 <u>Порядок и особенности заполнения ЭКД до проведения</u> закупки
  - 1.1.1 Вкладка «Предмет, стороны, условия договора»

#### Включает в себя следующие блока:

- «Сведения о закупке и договоре»;
- <u>«Сведения о заказчике»;</u>
- «Сведения о других участниках исполнения договора»;
- «Особенности заключаемого договора».

| Пі папорама                                               | Картсчека договора на познадни 1 надени<br>Пален договата до воемение (Падествее заденията) | 1 0 |
|-----------------------------------------------------------|---------------------------------------------------------------------------------------------|-----|
| 9                                                         | <ul> <li>План - Пландот трана - Парттана танадание - Продот и старон.</li> </ul>            |     |
| Polasses Emiliani<br>Estamonism                           | Tangett stantes scores/primes - Oberte seyles - Meaninghie - Mysles - Heat                  |     |
| Plantal termina conference a<br>angenesi                  | Сведения с закулке и договоре                                                               |     |
| Others grayesertane v 340                                 | Сведения о заказчике                                                                        |     |
| Контрать з датаверы — — — — — — — — — — — — — — — — — — — | Сведения о других участниках исполнения договора                                            |     |
| vieproden 1                                               | Особенности заключаемого договора                                                           |     |
| Response to an annual sector                              |                                                                                             |     |

1.1.1.1 Блок «Сведения о закупке и договоре».

В данном блоке отображается общая информация о предмете, сроках и стоимости договора. Данные подгружаются из плана закупок.

| Щі панорама                                                                                                    | Карточка договора по позмалні 1 лиана.<br>Примя договора для намадних (Якрандования)                |                                                      |
|----------------------------------------------------------------------------------------------------|----------------------------------------------------------------------------------------------------|------------------------------------------------------|
| Date - Terrary Street - 1                                                                                                 | Кронит - Подититик Арманити - Правити и портно                                                      |                                                      |
| Apparent Suprem pro-                                                                                                    | offantia improv (Planena.cm) Uppela a tess Balma                                                    |                                                      |
| Сведения о закупа                                                                                                    | и договоре                                                                                          |                                                      |
| Намер плана: 1<br>Намер закупни (ВИС),<br>Способ определения ност<br>Предмет дотоворя: 7слин<br>Начальная (закональна, на | Перенар, 2021<br>анцина (подрядника, исполногали): Аукциск:<br>Ф. мана, руб. Ф. Ч., МДС: 000.000.00 | Hassep nasespor rolana 👌                             |
| andrew samera care                                                                                                    | нами манализитала алан или шабылыка сремная талдык талароре                                         |                                                      |
| C yearson and the second                                                                                                  | a then also all social social sectors and the measurement began determined body.                    |                                                      |
| Панански отрадани                                                                                                    | чтинов количество госталивалите товара, общет выполняеные работ, сказыванные услуг Наприлад, в т    | Almost Jacka and Comparison (Thinks The Kalony) They |
| C Herestonic years to                                                                                                    | нов коллектир и шең каненан тостиктекиного такары кыттананын сайта, калыккенин улут (жазана         | tonen obuet commone réleate segme)                   |
| C Yearson treats rates                                                                                                    | ация в Лине на извений, акцивналися довог гезоловичен Індаг, положивани (сл.), когот в колт на      | zwerne Valentin (der Geberlennen Welters Belatersen) |
|                                                                                                    |                                                                                                    |                                                      |

В разделе «Сведения о закупке и договоре» доступна установка следующих параметров, которые влияют на состав полей на вкладке «Объекты закупки»:

- «С указанием количества и цены единицы поставляемых товаров, выполняемых работ, оказываемых услуг»;
- «Невозможно определить точное количество поставляемого товара, объем выполняемых работ, оказываемых услуг» - при установке данного параметра на вкладке «Объекты закупки», Заказчик может не указывать значения в полях «Количество» и «Общая стоимость, руб». В таком случае при создании ЭКД для заключения на вкладке «Предмет, стороны, условия договора» в подразделе «Сведения о закупке и договоре» в поле «Цена договора, руб» будет указана НМЦ договора. В поле «Общая стоимость, лучшее ценовое предложение участника процедуры определения поставщика (подрядчика, исполнителя), руб.» Заказчик сможет указать значение лучшего ценового предложения;
- «Невозможно указать точное количество и цену единицы поставляемого товара, выполняемых работ, оказываемых услуг (указание только общей стоимости объекта закупки)» - при установке данного параметра на вкладке «Объекты закупки» и в обязательствах для всех товаров указывается только общая стоимость. Колонки с количеством, ценой за единицу и единицами измерения не отображаются. В документах исполнения также не указывается количество. Они исполняются только с указанием объема в рублях;
- «Указание точного количества и цены за единицу поставляемого товара, выполняемых работ, оказываемых услуг только в ходе исполнения договора (при формировании документов исполнения)» - при установленном параметре на вкладке «Объекты закупки» и в обязательствах для всех объектов будет указываться только общая стоимость. На этапе исполнения договора в документах приемки у Исполнителя появится возможность указать цену за единицу, количество и единицы измерения.
- 1.1.1.2 Блок «Сведения о заказчике».

В данном блоке отображается информация о Заказчике. Данные автоматически загружаются из сведений об организации.

| Приднет, птотны, условия доглабря                         | Obserna segmin - Obsernation | na Ultradui e rision Balino |  |  |
|-----------------------------------------------------------|------------------------------|-----------------------------|--|--|
| Сведения о заказчике                                      |                              |                             |  |  |
| Полное налидеонание: 40 "Залисо"                          |                              |                             |  |  |
| Сокращенное наименокание: АО "Зеклочи"<br>ИНН: 2512052685 |                              |                             |  |  |
| огри<br>огри                                              |                              |                             |  |  |
| Contraction of the second                                 |                              |                             |  |  |

1.1.1.3 Блок «Сведения о других участниках исполнения договора».

В данном блоке предоставляется возможность добавить сведения о дополнительных участников исполнения договора.

#### Для добавления участника из списка выполните следующие шаги:

1. Поставьте галочку в чек-боксе «Табличное представление списка других участников». Нажмите на кнопку «Добавить участника»;

Сведения о других участниках исполнения договора

2. Выберите из справочника нужную организацию (при необходимости можно воспользоваться критериями поиска – Заказчик/ Исполнитель/ Наименование/ ИНН/ только зарегистрированные в СКД).

| Панорана Сертонка Пренитричка                                                                                                    | Выбор из справочника                                                                                      |            |           |                                       | -             | 1.0 |
|----------------------------------------------------------------------------------------------------|----------------------------------------------------------------------------------------------------|------------|-----------|---------------------------------------|---------------|-----|
| Name rights press groups                                                                                                    | Элеалини С Рестивники     Инсонталици                                                                     |            |           |                                       |               |     |
| Пальнов намизионалиян<br>Сокращенное намизионалиян<br>ИНИН 222202030<br>ОГРН: 1805500000<br>ОГРН: 1805500000<br>ОГРН: 1805500000<br>ОГРН: 1805500000<br>ОГРН: 1805500000<br>ОГРН: 1805500000<br>ОГРН: 18055000000<br>ОГРН: 18055000000<br>ОГРН: 18055000000<br>ОГРН: 18055000000<br>ОГРН: 18055000000<br>ОГРН: 18055000000<br>ОГРН: 180550000000<br>ОГРН: 18055000000 | изна<br>Искать по настичному совпадонню ИНН<br>Полько адрегропрированные в СХД (В) Вор<br>Наниментально - | 1011       | 80        | K/III<br>apyreciace<br>Autorectations | 0794          |     |
| Сведения о других участниках                                                                                                    | О "Третья стороне"                                                                                        | 8070910222 | 807091022 |                                       | 8070910200000 |     |

Для добавления участника вручную выполните следующие шаги:

1. Нажмите на кнопку «Добавить участника»;

| Сведения о других участниках исполнения договора |                |  |
|--------------------------------------------------|----------------|--|
| Паблазное продставление станод дауны роктичные   | Zifaresparan 4 |  |

- 2. Заполните информацию по дополнительному участнику в открывшемся окне (тип полномочий, роль организации в закупке, наименование, ИНН, КПП обязательные поля для заполнения).
- 1.1.1.4 Блок «Особенности заключаемого договора».

Тип договора может быть:

| Особенности заключаемого договора                                                                                                    |                                                                      |
|----------------------------------------------------------------------------------------------------|----------------------------------------------------------------------|
| The processor                                                                                                    |                                                                      |
| Постанов токира (Закалник и Постанация)<br>Бънголичние работ (Закалник и Подрадник)<br>Оказание упракт Сакалник и Колоритала)<br>Крадитний дотовод (Закидан и Крадитос)<br>Дособор денада (Арендато е Арендалини)<br>Инка Тила дотовода (Карана раучна) | ун нательства, социально ориентированных несколеривског организаций. |

Если пользователю требуется привлечение к исполнению договора субподрядчиков, соискателей из числа субъектов малого предпринимательства (далее СМП), социально ориентированных некоммерческих организаций, то в ниже выделенном чек-боксе поставьте галочку.

| Особенности заключаемого договора                                          |                                                                               |                            |
|----------------------------------------------------------------------------|-------------------------------------------------------------------------------|----------------------------|
| Terlanseque<br>Titornesse tracque (Seconsex e Thornessen)                  |                                                                               |                            |
| 🛃 Облагальна Таралиниче к наторнений договоров одблодрядникав, хонторнител | е) на наста субљетов налота градоннимател так справоно пранетарањено наконирн | and an an approximation of |
| Antiparty (an and property)                                                |                                                                               |                            |
|                                                                            |                                                                               |                            |

### 1.1.2 Вкладка «Объекты закупки»

В данной вкладке доступна возможность конкретизировать объекты закупки для более детального представления.

1. Укажите количество знаков после запятой как для цены за единицу товара, так и для количества товара.

Максимальное количество знаков после запятой не может превышать 12.

| ဩ пайорана                   | Карточка договора по по<br>Полог договора до манартия | Speljand I Tratisnij<br>Posladajanavani |            |  |
|------------------------------|-------------------------------------------------------|-----------------------------------------|------------|--|
| Paras - Plannane Union - Pla | ave francis and a                                     | -                                       |            |  |
| Super-repro-year             | er genergen                                           | Officences Digits a test Babia          | £6         |  |
| Training and in spring laws  |                                                       | Towers www.cei.beenti                   |            |  |
|                              | 2                                                     |                                         | <u>8</u> . |  |

2. При необходимости оплаты налога на добавленную стоимость (далее НДС), поставьте галочку в чек-боксе «Указание НДС», выберите нужную ставку и нажмите на кнопку «Заполнить НДС».

Размер НДС рассчитывается как сумма НДС по всем объектам закупки.

|               | white (material)   |                             | frank some | cies (conside |     |              |     |                                                                                                    |                     |                                 |              |              |
|---------------|--------------------|-----------------------------|------------|---------------|-----|--------------|-----|----------------------------------------------------------------------------------------------------|---------------------|---------------------------------|--------------|--------------|
|               |                    | 8))                         |            |               |     | 1            |     |                                                                                                    |                     |                                 |              |              |
| Vanasion M2C  |                    |                             |            |               |     |              | - ( | . (300                                                                                                    | internet (CEE       |                                 |              |              |
|               | Цена однанцы, руб. | Bernarmer HUC<br>a ging sp. | fannerse   | fa            |     | Passarp 1000 | 064 | Ван МДС<br>ОЧь (цанна на ва, на актиснаат МДС)<br>ТОК (цанна на ва, на актиснаат МДС)<br>ТОК (цанна на ва, на актиснаат МДС)<br>1955 (санна на ва, на актиснаат КДС) | Persong Page, ppfs. | Observers connects citize, ppl- | HML you      |              |
| Gopyalateven  | 200.06             |                             | \$ 009.00  | Wryes         |     |              |     | 20% Danse on an ownershame H2CI<br>10/110 Quints in an available H2CI<br>10/110 Quints in an available H2CI                                                          |                     |                                 | 1 000 000.00 | 0008         |
| Concernance - | and .              |                             | 1000       | illines       | 121 | -            | 111 | 20/130 General an ege exception HBCI                                                                                                    | ú.                  | 1 000 000 00                    |              | The American |

- 3. В строке объекта закупки указывается информация:
  - Состав столбцов отображается в зависимости от параметров выбранной закупки на вкладке «Предмет, стороны, условия договора» в блоке <u>«Сведения о закупке и договоре»</u>.

| Hannahar     | Henry systematics, gydi. | Barrensen 1997, 5 array 54. | Roursector     | ty, manyonan | Passarp HJEE     | Olivan reasons for H2C, ppl @ * | Fannary H200, ppli.  | Obart research / RDC. ppf. | teMEL pys.   |  |
|--------------|--------------------------|-----------------------------|----------------|--------------|------------------|---------------------------------|----------------------|----------------------------|--------------|--|
| Clanguages   | 290.00                   |                             | \$ 000.00      | Eltyses.     |                  |                                 |                      |                            | 1 000 000.00 |  |
| Obsygginases | 300                      | novekant PQC                | 588            | Una +        | 10110            | 100000                          | spicar               | 100 000.00                 |              |  |
|              |                          | Общая становеть             | бөл НДС, руб.: | 100 000 00   | Passing HAC 298- | 8 090.91                        | Общия гозмисть, руб. | 180 000.00                 |              |  |

• Нажмите на стрелочку в окне и выберите из открывшегося списка необходимую единицу измерения.

| Harrison I   | Цана цаница, руб. | Белечные НДС в доку на | Каличество     | Ед. немерения                                                                                                    | Passage FMEC                                                                                                    | Obstan coverence Sec MJC, py5 Ø *     | Passage (%)C. ppts.          | Общая станиссь с НДС руб. | HMLL py6.    |  |
|--------------|-------------------|------------------------|----------------|----------------------------------------------------------------------------------------------------|----------------------------------------------------------------------------------------------------|---------------------------------------|------------------------------|---------------------------|--------------|--|
| оберудивания | 208.00            |                        | 6 992.09       | Wryne                                                                                                    |                                                                                                    |                                       |                              |                           | 1 000 000.00 |  |
| Общалания    | 200               | Iter manage            | 520            | Unyea                                                                                                    | * 10/110 *                                                                                                    | 100000                                | 3050.01                      | 100 000.00                |              |  |
|              | Corpore           | Déqué cromoure         | See HậC, pySr. | Функ СК. США КО<br>Функ (САЗАВА) на<br>Канктана СК. М.S. КО<br>Цанктана, СКА К.S.<br>Цанктана, СКА К.S.<br>Цанктана, СКА К.S.<br>Цанктана, СКА К.S.<br>Цанктана, СКА К.S.<br>Цанктана, СКА К.S.<br>Колсана, таким<br>Часка, К.S.<br>Часка, К.S.<br>Часка, К.S.<br>Часка, К.S.<br>Часкана, К.S.<br>Часкана, К.S.<br>Часка | CSSIGUT (r)<br>Loop (L) (D) (r) Factorial (r)<br>I (D) (r) Factorial (r)<br>I (D) (r)<br>I (D) (r) (r)<br>I (D) (r) (r) (r) (r) (r) (r) (r) (r) (r) (r | anne farer et derberssocht disertenen | Officiale conversion, system | 103 000.00                |              |  |

4. Связка из четырех кнопок несет следующие функции:

| Праднет стороны условен дотоворя | Number of Statements           | Million a mana Salaha |                                      |
|----------------------------------|--------------------------------|-----------------------|--------------------------------------|
| forwards gate in special bases   | Transisk adversering (present) |                       |                                      |
| C Postanow POST                  |                                |                       |                                      |
| Hammon 1                         | Цона одновода, руб. Колические | fa mengenan           | Obugue increasing, ppt. 1 1960, ppt. |
| Ohoyyamanar                      | 300.00 8 998.09                | ilinysa               | 1 000 000.00                         |

• (кнопка «Добавить») - позволяет добавить дополнительную строку для записи нового объекта закупки (в случае, если Заказчику необходимо разделить основной объект закупки на несколько позиций);

|                  |                   | Общая стонног | пь бех НДС, руб.         | 1 000 0                   | 00.00 | Размер НДС, ууб    | 6                             | Ofiaan cronneen, pyd. | 1 000 000 00                |              |                 |
|------------------|-------------------|---------------|--------------------------|---------------------------|-------|--------------------|-------------------------------|-----------------------|-----------------------------|--------------|-----------------|
|                  |                   |               |                          |                           |       | kero Ges HQC, pyth | 1 000 005.00                  | Some i HQC, py9.      | 1 000 000 00                |              | Кол-во строк: 3 |
| 1212             |                   | 3             | and a first second state | Contraction of the second |       | (wpmmt102)         | Section (1998)                |                       |                             |              |                 |
|                  | 200               |               |                          | Штука                     |       | *                  |                               |                       |                             |              |                 |
| Оборуастания     | 200               |               | 8000                     | Erjes                     |       | Bea HALE 🕈         | 1000000                       | 0                     | 1 000 000.00                | /            | C Triffinger    |
| Юорудование      | 200,00            |               | \$ 000.00                | Штука                     |       |                    |                               |                       |                             | 1 000 000.00 |                 |
| tootacoopasson ( | line spread, pyt. |               | боличество               | ta enequeen               |       | Panaro 1531        | Dhaar crowners her HJE, py6.0 | Partney HAL pyth      | Общая стоямость с НДС, руп. | HMEL pyth    |                 |

скнопка «Копировать») - дает возможность продублировать предыдущую строку;

| Harmonia and | Over these the | Валистичные НДС<br>в актёр ед. | Kosiveres     | fa surprise |       | Passerp Hill:       | Olique consumers fer HUC, py6.0 | Farming HUL, pyth.    | Ofean converse HgC. ppli | HERE FOR     |                 |
|--------------|----------------|--------------------------------|---------------|-------------|-------|---------------------|---------------------------------|-----------------------|--------------------------|--------------|-----------------|
| Обсрудскания | 200.00         |                                | E 000.00      | Штука       |       |                     |                                 |                       |                          | 1 000 000 00 |                 |
| Обтрудскание | 200            |                                | 9900          | 10yo        |       | 540 H310 •          | 0000001                         | (4)                   | 1 000 000.00             | 1            | • Treisemacher  |
| Оборудлання  | 200            |                                | 5000          | (Diyea      | •     | бео НДС. 🔻          | 1000000                         | (                     | 1 000 000.00             | 5            |                 |
|              |                |                                |               |             | 5     | сего без НДС, руб.: | 2 000 000.00                    | Всего с НДС, руб.:    | 2 000 000.00             |              | Кол-во страк: 2 |
|              |                | Общая станиасть (              | бех НДС, руб. | 2 000 0     | 00.00 | Размер НДС, руб.    |                                 | Общин стоиместь, руб. | 2 009 000.00             |              |                 |

• (кнопка «Информация по импорту») - открывает информационное окно с подсказкой по импорту документа, а также предлагает посмотреть шаблон файла.

| НЭН понорама.                                                                                                    |                       | Информация о порядке импорта объектов                                                                                                    | 1 0     |
|----------------------------------------------------------------------------------------------------|-----------------------|----------------------------------------------------------------------------------------------------|---------|
| There is a state of the state of the state o | Transmission (Surgers | закупов                                                                                                    |         |
| Transis una segunari jamini                                                                                                    | There are a second    | Для добавления объектов накрона настрону настрону. Такай файл соответствуендане<br>болахов. В полновие и данны до возвершные сталициями рекото ука или составление<br>на протов настоящите правото баличий полновие со ставательного ОКВМ. Приматерие<br>настоят работы работы |         |
| Transver NST.                                                                                                    |                       | 04                                                                                                    | 145 - C |

- (кнопка «Импортировать») позволяет импортировать объекты закупки из файла Excel. Для этого:
- a) Создайте файл Excel, с данными об объектах закупки. Укажите наименование, цену за единицу, количество, общую стоимость;
- b) На вкладке «Объекты закупки» нажмите на кнопку «Импортировать» , выберите соответствующий файл Excel и нажмите на кнопку в папке проводника «Открыть».

| Иния файла: | 3asynea 🗸 🗸 | Все файлы | ~      |
|-------------|-------------|-----------|--------|
|             |             | Опфыть    | Отмена |

с) Если в проекте договора уже заносились сведения об объекте/объектах закупки, то при добавлении файла появится окно «Подтверждение». Выберите «Да», если хотите заменить существующий список новыми объектами; «Нет», если хотите добавить загружаемые объекты к существующим.

| Пра панорана                                                                                                   |                                                                                                    | -                                                                                                    |  |
|----------------------------------------------------------------------------------------------------|----------------------------------------------------------------------------------------------------|----------------------------------------------------------------------------------------------------|--|
| The second second second second second second second second second second second second second second second s | CONTRACTOR OF A DESIGNATION OF A DESIGNATIONO OF A DESIGNATIONO OF A DESIGNATIONO OF A DESI | Подтверждение                                                                                                    |  |
| The Dense state for                                                                                            | ner Server men i Server prot                                                                                                    | Очнототь изпаля и балестна мереца на продокой!<br>Для започноть попратитурание рокото напочна объектовка<br>Мая - дисклисть запружающие объектой о продокторноцию |  |
| Sector Sector And                                                                                              | Anne Maria agent                                                                                                    | in tw                                                                                                    |  |

После успешного импорта в сервис СКД загрузятся объекты закупки согласно импортированному файлу.

После добавления объекта/объектов закупок и введения дополнительных параметров, внизу страницы вкладки «Объекты закупки» нажмите на кнопку «Сохранить».

| Сохранить | Отмена |
|-----------|--------|
|           |        |

### 1.1.3 Вкладка «Обязательства»

На вкладке «Обязательства» указываются условия выполнения договора, какие стороны и в какой последовательности выполняют обязательства, так же указываются сроки исполнения и отчетные документы.

#### Для создания обязательств, требуется выполнить следующий порядок действий:

- добавить обязательства по договору, с указанием сроков исполнения и объема объекта закупки (в случае необходимости);
- добавить требования к документам исполнения с указанием типа документа и порядка формирования и подписания документа;

[] Панорама

• добавить сведения о порядке оплаты по договору, а также информацию о привлечении субподрядчиков (в случае необходимости).

1.1.3.1 Блок «Создание по шаблону»

Создание условий выполнения договора по шаблону более подробно рассмотрены в <u>«Создание ЭКД</u> для публикации закупки по шаблону».

| Пакорама     Карточка договоры по позмедни 1 плана     Пакорама     Пакорама     Пакорама     Пакорама     Пакорама     Пакорама | 1                             |
|----------------------------------------------------------------------------------------------------|-------------------------------|
| Ibin - Tanano Sang ( Talata - Italata in ananosi - Oditata ata                                                                   |                               |
| Ngagani citipakas permana permanga - Okumba langinar                                                                             |                               |
| Создание по шаблону                                                                                                    |                               |
| T Excession contrasted address                                                                                                   |                               |
| Сведения об обязательствах и документах                                                                                          | 🖸 Diatrito 💽 Came 💽 Antyweeta |
| Сведения в поредке приёмки                                                                                                    |                               |
| Сведения о порядке оплаты по договору                                                                                            |                               |
| Сведения о порядке привлечения субодоранияся                                                                                     |                               |

#### 1.1.3.2 Блок «Сведения об обязательствах и документах»

В данном блоке необходимо сформировать обязательства по договору, с указанием сроков исполнения и объема объекта закупки (при необходимости), и требования к формированию документов исполнения данных обязательств.

#### Для добавления обязательств по исполнению договора:

1. Нажмите на кнопку «Добавить обязательство»;

| Сведения об обязательствах и документах         |                |                       | 🖸 likania 💽 (pena 🛃 )(pepaneta |
|-------------------------------------------------|----------------|-----------------------|--------------------------------|
| Jarund're saldens<br>U Maar Generatie (m. 1997) | Schwarz Spream | Repairs date Telescon | \$100                          |

- 2. Введите необходимые данные:
  - наименование обязательства;
  - сторона договора, ответственная по обязательству;
  - получатель;
  - порядковый номер обязательства;

| Наиментравное обязательствя                     |   |             |  |
|-------------------------------------------------|---|-------------|--|
| Обязательство 1                                 |   |             |  |
| Сюрони доплиори, отнетственные по обязательству |   | Піплучаявль |  |
| Исполнитель                                     | • | Заказчик    |  |
| Торядковый номер обязительстве                  |   |             |  |
| 1                                               |   |             |  |

- 3. Укажите количество объектов закупки для этого поставьте галочку в одном из чек-боксов:
  - Без указания количества поставляемого товара, объема выполняемых работ, оказываемых услуг (применимо для дополнительных обязательств);
  - Чек бокс, где автоматически отображается объект закупки.

| Объекты закупки          |                             |                          |                         |                             |                             |                             |                             |                |
|--------------------------|-----------------------------|--------------------------|-------------------------|-----------------------------|-----------------------------|-----------------------------|-----------------------------|----------------|
| Est pratieres administra | на поставлението токара, об | hena escaledenses patiet | india difficienty (CTYT |                             |                             |                             |                             |                |
|                          |                             |                          |                         | Грумпероная то общ<br>плана | ierzen langreize            | conducer 🗌 🕫 endance        | и ведранные в других одилат | and the second |
| [] destroite test        | KUPS                        | Operations               | WALKING, 596            | Кал во на досквору          | Схожность на дотовору, руб. | Known approx of an any rate | Боличиство в планий         | Three ea. 🤤    |
| 曲                        | 12.121.15.140-02010         | Ofopytrateree            | ib0.de                  | 2 mount                     | 100 050 06-                 |                             | 2 006:00                    | APPyor .       |
|                          |                             |                          |                         |                             |                             |                             |                             |                |

Чек-боксы «Группировка по объектам плана закупки», «Отображать только выбранные», «Не отображать выбранные в других обязательствах» - несут критериальный характер отображения объекта закупки.

Заполните сроки исполнения обязательств. Срок исполнения обязательства может быть указан как в календарных датах, так и в сроках, зависящих от исполнения других обязательств или документов – «событий-предшественников». В данном блоке указывается начало и окончание исполнения обязательства.

| Срок исп  | олнения обязательства 🛙                                          |   |                                            |
|-----------|------------------------------------------------------------------|---|--------------------------------------------|
| Начало    | 🖲 Календарная дата                                               |   | Событие-предшественных                     |
|           | (MCK)                                                            |   |                                            |
| Окончание | Календарная дата                                                 |   | Событие-предшественния                     |
|           |                                                                  | c |                                            |
|           | Започного Започного кароница изверития<br>канеритер<br>решитатия |   | Relations and either appearance testioners |

- 4. Укажите порядок предоставления результатов:
  - Разово обязательство исполняется один раз в указанные сроки.
  - Периодически данное обязательство исполняется периодически (несколько раз), за срок исполнения обязательства. Если включен чек-бокс «Указывать по периодам», то система

предлагает разбить указанный объем объекта закупки по периодам. В поле «Частота» указывается срок, с какой периодичностью будут исполняться обязательство. Чек-бокс «Указывать количество по периодам» должен быть выключен в том случае, если заранее неизвестно, сколько будет исполнено в каждом из периодов поставки товара. Если в договоре прописано, какое количество товара должно поставляться по периодам, то чекбокс должен быть включен. Количество периодов считается как «Дата окончания исполнения» - «Дата начала исполнения» / «Длительность периода». Таким образом, обязательство будет одно. Но исполнений обязательств будет столько, сколько периодов. В момент начала исполнения они создадутся автоматически, даты каждого исполнения обязательства будут соответствовать датам периода. Документы исполнения можно загрузить к каждому исполнению обязательства, т. е. для каждого периода будут свои документы.

| Предоставление<br>результатов | О Разово                | 🖲 Периюдически            | 🔘 По заявке | Условное |  |
|-------------------------------|-------------------------|---------------------------|-------------|----------|--|
| Частота 1 раз                 | B Jamasonni Bennowie eg | annes 111 a strandstannan |             |          |  |
| 🔲 Указывать количе            | ество по периодам.      |                           |             |          |  |
| Coope                         | um.                     | Озывна                    |             |          |  |

 По заявке - исполнение обязательства происходит при наличии заявки с указанием срока исполнения обязательства. Количества заявок не ограничено в течение срока исполнения всего обязательства и не превышающего всего объема, указанного в заявках ранее. Заявка может быть создана Заказчиком только вручную. Исполнение обязательства сформируется после подтверждение Исполнителем в ЭДО получения данной заявки.

При выборе значения «По заявке» необходимо выбрать тип указания количества:

«Поставка товара (выполнение работ, оказание услуг) равного объема по каждой из направленных заявок. Укажите плановый объем, исполняемый по каждой из направленных заявок, в списке объектов закупки выше»;

«Указание количества (объема) в заявке. Количество поставляемого товара (объема выполняемых работ, оказываемых услуг) указывается при направлении заявки».

«Объекты закупки, их количество (объем) не указываются в заявке. Исполнение без планового объема в заявке».

| Продостволение результатов                                                                        | C Passes                                                         |                                            | C Reprovement                                                              | Po saveos                                  | C Vccce+ceQ                       |
|---------------------------------------------------------------------------------------------------|------------------------------------------------------------------|--------------------------------------------|----------------------------------------------------------------------------|--------------------------------------------|-----------------------------------|
| Сран исполныни                                                                                    |                                                                  | p.                                         | • or gate surplaneed                                                       | L SPECU                                    |                                   |
| Chierana maga barconne patre                                                                      | с алалына үслүг) раанога обл                                     | alinar the seasofice wa                    | an nego farmatin tracki atao an                                            | арынный по каждой за катраланных аллос а с | THERE INTERACTOR LINE THE BALLIN. |
| <ul> <li>Ynamere connectia totuleni) e net</li> <li>Otuentu langitus en scorementa tot</li> </ul> | nen. Konssactnij soctalistani<br>latu) na jedzialatička u zatana | с гонара Іобчантання<br>Исполнения без гоз | сличаница дабот, сназывающи у слуг) указывается<br>навого объема в заявая. | SD- HATQUETS-HIT SATERS.                   |                                   |
| Terrorente interpretation automation                                                              |                                                                  |                                            |                                                                            |                                            |                                   |
| Praturars (pos remotedants a jarant                                                               | 5                                                                |                                            |                                                                            |                                            |                                   |

При необходимости включите чек-бокс «Указывать срок исполнения в заявке». При включении данного параметра в карточке создания обязательства поле «Срок исполнения» отображаться не будет. В

таком случае срок исполнения обязательства будет указываться непосредственно при формировании заявки.

Условное обязательство – обязательства, возникновение которых связано с некоторым внешним условием.

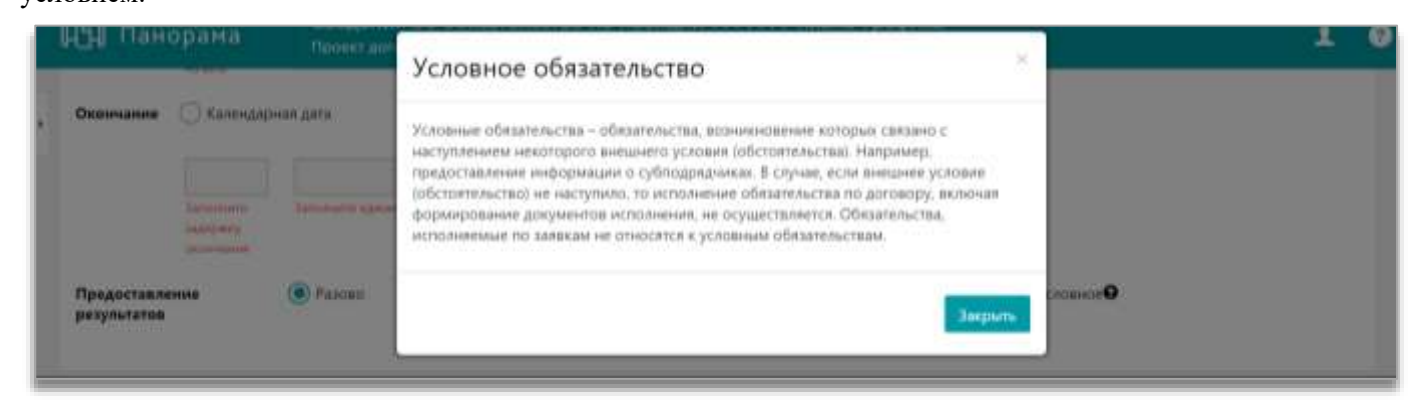

5. Нажмите на кнопку «Сохранить».

#### При добавлении документов:

1. Нажмите на кнопку «Добавить документ»;

| Сведения об обязат         | тельствах и документ | ex:                  |                            |                         |                                                          |                                       | Course                                                                    | ou 🗹 Quite                            | Dispetatu                                           |
|----------------------------|----------------------|----------------------|----------------------------|-------------------------|----------------------------------------------------------|---------------------------------------|---------------------------------------------------------------------------|---------------------------------------|-----------------------------------------------------|
| Обязатичноства по доховору | Harranseasa          | Rubeerten art        | llana errerseratalia, pyt. | Lines occosserant, ppt. | Срем начало<br>истолиения<br>областичнатия,<br>не посрев | Событен-<br>проднет техники<br>жинала | Срея<br>окончалов<br>исполнения<br>исполнения<br>исполнения<br>исполнения | Column<br>optaan tenesse<br>peoreased | Novana<br>nprysicitations<br>pergeneration          |
| a 90                       | Оборудовение         | Укарыевится в далеко | 20 000.00                  | Укальновтся в лакони    | Даго<br>направления<br>ранка                             |                                       | 3 ди, на далы<br>матриалыная<br>далана                                    |                                       | в тенание 3 дн.<br>от деты<br>ноправления<br>авкери |
| A Baberro de               | analastas            | gebaure, propaner,   |                            | Edmin.query             | EXCAMPLE                                                 |                                       |                                                                           | <b>A</b> theire                       |                                                     |

2. В разделе «Обязательства, исполнение которых подтверждается документами отчетного события (периода)» выберите обязательства, для которых данный документ будет являться подтверждением обязательства;

| Обязательства, исполнение которых подтверждается документами отчетного события (периода)          |  |
|---------------------------------------------------------------------------------------------------|--|
| <ul> <li>✓ Europarts and</li> <li>✓ Odestatementation 1</li> <li>✓ Odestatementation 2</li> </ul> |  |

- Выберите сторону, ответственную за формирование документа Заказчик, Исполнитель или Третья сторона.
  - Укажите тип документа выбор из списка документов, после выбора типа документа, пользователю предлагается изменить название документа. Такой функционал предусмотрен для случаев, когда есть несколько одинаковых типов документов, но с разным содержанием.
  - В поле «Наименование документа» нет возможности изменить наименование документа, в случае если из выпадающего списка «Тип документа» выбран структурированный документ по формату ФНС (ТОРГ-12, Акт...@, УПД).

- Чек-бокс «Является документом приемки» это означает, что данный документ является документом приемки этапа/договора и его подписание будет осуществлено после проведения приемочных мероприятий. Установка признака «Является документом приемки» возможна только в формализованных документах по формату ФНС (ТОРГ-12, Акт ...@, УПД) и в документах «Акт ...» (название начинается с «Акт»). Для одного обязательства может быть сформирован только один документ с признаком «Является документом приемки». При попытке добавить дополнительный документ приемки к обязательству будет выходить соответствующее сообщение.
- При включении чек-бокса «Является документом приемки» добавляется раздел «Документы экспертизы». В разделе «Документы экспертизы» указываются документы, которые формируются в процессе проведения мероприятий по приемке этапа/договора, с участием экспертов (если внешняя экспертиза, то документ Экспертное заключение обязателен). В данном разделе необходимо указать тип экспертизы (Внутренняя экспертиза или Внешняя экспертиза). При включении чек-бокса «Формируются документы экспертизы» пользователю будет предложено заполнить таблицу документов экспертизы. Для добавления других документов нажмите на кнопку «Добавить документ». Если выбрана внешняя экспертиза, то чек-бокс «Формируются документы» будет включен по умолчанию, без возможности отключения.

Документ приемки в сервисе СКД выделяется жирным шрифтом.

4. В разделе «Порядок формирования и подписания документа» указываются сроки, последовательность подписания/отклонения документа, с учетом повторной отправки документа на доработку;

| Усазание ср                                    | пса формировани                            | # DT ,84  | ты нанала исполнен                                            | ue obeseninsch          | **                                      |   |                                                       |                                                                  |                              |       |                                             |
|------------------------------------------------|--------------------------------------------|-----------|---------------------------------------------------------------|-------------------------|-----------------------------------------|---|-------------------------------------------------------|------------------------------------------------------------------|------------------------------|-------|---------------------------------------------|
| Yeasame ID                                     | ока формировани                            | е (т дз   | tu comaneterite                                               | нения обязате/          | 100788                                  |   |                                                       |                                                                  |                              |       |                                             |
| Yeasanne op                                    | ока формистрани                            | N 117 A.8 | пы предоставляния .                                           | auxyslew1e-ddw          | 284+08                                  |   |                                                       |                                                                  |                              |       |                                             |
|                                                |                                            |           |                                                               |                         |                                         |   |                                                       |                                                                  |                              |       |                                             |
| ) Yeasawer (p                                  | ока формировани                            | NL TO R   | ны подписания доку                                            | мента-оснобан           | ***                                     |   |                                                       |                                                                  |                              |       |                                             |
| ) Yezzawir (j)<br>Nyezz<br>Nyezz<br>Stechoscow | она формировани<br>Трафут<br>надаление     | n ot da   | ты подлисания доку<br>Опенственные<br>споряна                 | uenta-ocedean<br>Cpex 0 | nt<br>Kaingapu<br>prime                 | • |                                                       | Срем даработом / выпорявлят<br>рассматрения после отклонения     | Kantulap<br>patient          | nu.n. | Документы продаествения                     |
| ) Yezzanier (p<br>Apara<br>anacharana          | DK3 OCDUNQOBBIN<br>Tentiyer<br>Hogove area | 8 07 JJ   | чы подписания доку<br>Ответственные<br>спореке<br>Исполнитель | Gen B                   | ия<br>Кантадарна<br>рабочае<br>µаб. дн. | • | 107 ผู้สุรัษ เหล่าสุดค เกราะประสงคม<br>หรือและครารประ | Среж деработо / новторного<br>расслатрения после отклонения<br>1 | Kavesang<br>patisa<br>patisa |       | Алауынны предаестолого<br>Поцинальнуе даяты |

«Срок формирования от даты предоставления документа-основания» и «Срок формирования от даты подписания документа-основания» выбираются в том случае, если срок формирования/предоставления данного документа отсчитывается от латы предоставления/подписания другого документа. Например, срок для формирования экспертного заключения может отсчитываться от даты предоставления документа приемки (например, Исполнитель предоставляет Акт выполнения работ, Заказчик выполняет экспертизу, а затем подписывает документ приемки в случае успешной экспертизы).

«Срок формирования от даты предоставления документа-основания» - выбирается, например, в случае подписания документа-основания более чем одной стороной договора. Тогда дата предоставления документа — это дата подписания документа-основания формирующей стороной. Дата подписания документа-основания — дата, когда документ подписали все стороны договора.

«Срок формирования от даты подписания документа-основания» - выбирается, например, когда документ-основание подписали все стороны, которые должны подписать данный документ (документ-основание из статуса «Согласование» перешел в статус «Утвержден»).

- 5. В разделе «Группы подписантов для документа по обязательству» при необходимости добавьте группы подписантов для документа по обязательству;
- 6. Нажмите на кнопку «Сохранить».

Если один документ привязан к нескольким обязательствам, то в процессе исполнения договора при предоставлении результатов исполнения по каждому из выбранных обязательств система будет требовать новый экземпляр документа. Например, на данном этапе планирования исполнения допускается создать единственный документ ТОРГ-12 и связать его со всеми обязательствами по поставке товаров по договору.

#### При добавлении группы документов:

1. Нажмите на кнопку «Добавить группу документов».

| Сведения об обяз.       | ательствах и документак |                    |                              |                         |                                                           |                                      | Cotoo                                                                    | Ou 🗹 Quine                           | Disgonani                                           |
|-------------------------|-------------------------|--------------------|------------------------------|-------------------------|-----------------------------------------------------------|--------------------------------------|--------------------------------------------------------------------------|--------------------------------------|-----------------------------------------------------|
| Обликинства по доховеру | Hammonaan               | Researches are     | Liena ecrocesematalita, ppl. | lines screenerens, ppl. | Срем начало<br>истолиения<br>иборантиратия,<br>не посреня | Columer<br>Apricant termes<br>Aprila | Срая<br>окончалия<br>истоличина<br>истоличина<br>истоличина<br>истоличин | Column<br>optgantinesse<br>provident | Novana<br>nprykornanova<br>porpherarea              |
| t 95                    | Оборудование            | Numerous a langest | 20 000.00                    | Yearswagerth in takking | Даго<br>натравления<br>ранка                              |                                      | 3 ди, от даты<br>натражения<br>дателя                                    |                                      | в тенание 3 дн.<br>от даты<br>направления<br>адееог |
| Zofinin o               | Search/Int              | Eduary acquise     |                              | Information (           | 200,4494708                                               |                                      |                                                                          | <b>A</b> theire                      |                                                     |

- 2. Выберите обязательства, по которым хотите подписать документы;
- 3. Укажите сторону, формирующую документы группы;

При необходимости, запретите независимое подписание документов группы (подписание всех документов будет доступно только после завершения формирования всех документов группы) - поставьте галочку в соответствующем чек-боксе,

4. Нажмите на кнопку «Добавить документ» и заполните информацию в появившейся строке (тип документа, наименование и т. д.);

| 2 Studeut               | ть независалов подпасание документов | группы (ходлясания всяк докуна) | нтое будет доступно только после цавершение форми | poesiere soex dosputertos rpyrt | 34                      |        |
|-------------------------|--------------------------------------|---------------------------------|---------------------------------------------------|---------------------------------|-------------------------|--------|
| фони, форми             | рункция документы труппы             |                                 |                                                   |                                 |                         |        |
| aport.                  |                                      |                                 |                                                   |                                 |                         |        |
| operation of the second | Tien golgsteinens                    | Паланискание                    | Документ прекомен                                 | На передается в ПИС             | Патадля передания в СИС |        |
| ÷.                      | Счет-фактури                         | Crett-bartspa                   | Паниется документом приемы                        | На передиятся в БИС             | Акт с прижина травров   | 733.00 |
|                         | -                                    |                                 |                                                   |                                 |                         |        |

5. В разделе «Порядок формирования и подписания документа» указываются сроки, последовательность подписания/отклонения документа, с учетом повторной отправки документа на доработку;

| Усазание пр                             | пса формирования                           | 6 DT 24  | пы начала исполнен                                            | de offesentrem          |                                     |                                                 |                                                                    |                                |      |                                               |
|-----------------------------------------|--------------------------------------------|----------|---------------------------------------------------------------|-------------------------|-------------------------------------|-------------------------------------------------|--------------------------------------------------------------------|--------------------------------|------|-----------------------------------------------|
| ) Yeasanne Ip                           | ока формирования                           | 6 (T A)  | tu oomaaaat xoto/                                             | нения обязатся          | NUCTBH                              |                                                 |                                                                    |                                |      |                                               |
| Указаните тр                            | оса формирования                           | N 107 AR | ъ предоставляния .                                            | алкумента-осно          | 18-34+171R                          |                                                 |                                                                    |                                |      |                                               |
|                                         |                                            |          |                                                               |                         |                                     |                                                 |                                                                    |                                |      |                                               |
| ) Yeasawe (ji                           | ока формирования                           | 8 UT .10 | њ подписания доку                                             | мента-основан           |                                     |                                                 |                                                                    |                                |      |                                               |
| ) У63334447 (2)<br>Право<br>ателлогения | ока формирования<br>Трабует<br>Надоссаная  | N OT LA  | оленственная<br>Ответственная<br>подписания доку              | uenta-ocnoban<br>Cpre Ø | ия<br>Казендарныя<br>рабозые        |                                                 | Срем даработом / выплеренти<br>растмотрения после отклонотомя      | Kantura<br>patient             | num. | Документы предаественны                       |
| ) Yeasanne (p<br>Apara<br>annaiseann    | она формирования<br>Требует<br>ноденскатей | N 01 JJ  | ны подписания доку<br>Ответственные<br>сторень<br>Исполнитель | uenta ocnosan<br>Cana B | Kasengapmer<br>petense<br>just. die | ารรัฐสาน เหตุเรณต่างการกระดาษ<br>หรือและกระราชส | Среж деработны / колтерност<br>рауссмотрения после отклонения<br>1 | Kavesaap<br>patosa<br>pato aw. |      | Ажументи гредовството<br>Попратоградовательно |

6. Выберите группу подписантов, затем нажмите кнопки «Добавить» и «Сохранить».

| <b>1обавление группы подписа</b> н | тов для группы документов (кро | ме документов экспертизы) |
|------------------------------------|--------------------------------|---------------------------|
| ыберите группу подписантов         |                                |                           |
| Группы подписантов                 |                                | ▼ ✓ 1                     |
| Добавить                           |                                |                           |

#### 1.1.3.3 Блок «Сведения о порядке приемки»

В данном разделе автоматически отображаются документы приемки, у которых при формировании в блоке «Сведения об обязательствах и документах» проставлен чек-бокс «Является документом приемки» (Акт выполненных работ, КС-2 и т. д.) и документы, подтверждающие данную приемку (экспертные заключения, протоколы комиссии и т. д.).

|                                                                                           |                      | Оформание             | And interesting and interesting statements                                                                                 |               | 040000000                                    | deseysamenta, noc       | NE TELEVISION OF         |                 |
|-------------------------------------------------------------------------------------------|----------------------|-----------------------|----------------------------------------------------------------------------------------------------|---------------|----------------------------------------------|-------------------------|--------------------------|-----------------|
| Assysteer specimes                                                                        | Сран<br>фармаральная | Kennyapnan<br>patanan | Processor spines                                                                                                    | Очинтернована | Срок (р.:<br>даты<br>волучиная<br>донумаяты) | Казандарныя,<br>рабочая | Очентственная<br>сторина | Olasanorarian   |
| 087-12, ynogengepenantwei gepene,<br>preze 0910 Potow er 10.07.20197. M<br>1609.7-10/5510 |                      | pa6. дн.              | ат даты нанала исполнения<br>общательства                                                                                  | Испелнитель   | ,                                            | put An                  | Income                   | Обходивлиятие Г |
| alterited second-anal                                                                     | 9                    | pati pri              | от дать тредоставления документа-<br>сокования (1091-12, унификанрованный<br>формат, приход ФИС Госсии от — якат доки,<br> | Janzows.      |                                              |                         |                          | Observation 1   |

#### 1.1.3.4 Блок «Сведения о порядке оплаты по договору»

В данном разделе необходимо сформировать обязательства по оплате и требования к формированию документов, подтверждающих оплату.

#### Для добавления оплаты:

1. Нажмите на кнопку «Добавить оплату»;

| Бі панорама              | Карточка договора по тозвідня Т плана<br>Полесі антика для наменени (Рознаникан) |                                                                                                    |           | 1 0 |
|--------------------------|----------------------------------------------------------------------------------|----------------------------------------------------------------------------------------------------|-----------|-----|
| Панарина отпромы условия | патниции Община анучни Общиналития                                               | Distance Ballion                                                                                                    |           |     |
| Сведения о поря          | дее оплаты по договору                                                           |                                                                                                    |           |     |
| Satural in volgeni       |                                                                                  |                                                                                                    |           |     |
|                          |                                                                                  | (Address of the second second | - & Denne |     |

- 2. Укажите общие сведения об оплате: Авансовый платеж / Оплата по исполнению, наименование оплаты;
- Укажите размер оплаты с учетом или без учета неустойки.
   В окне «Размер оплаты» требуется указать, по какому алгоритму производится оплата:
  - Фиксированная сумма (руб.) фиксированная сумма по оплате. Фиксированная сумма не обязательно должна быть равна НМЦ, так как в договоре может быть несколько оплат (аванс и другие оплаты). Фиксированная сумма может быть любой, не превосходящей НМЦ;
  - Процент от суммы договора процент от суммы договора. В данном случае можно построить закупок оплат, не зная еще точно на этапе проведения закупки, каким будет снижение и итоговая цена договора;
  - По фактическому объему в данном случае оплата производится по фактическому объему выполненных работ/услуг или предоставленных товаров. При выборе «по фактическому объему» размер оплаты определяется на этапе исполнения обязательств исходя из общей стоимости поставленного товара/работа/услуги в соответствии с указанным размером оплаты в качестве документа-предшественника (от которого отсчитывается срок оплаты). Документ-предшественник в данном случае будет всегда документ приемки;
  - Остаточный платеж рассчитывается остаточный платеж. Остаточный платеж может быть только один. Его размер рассчитывается как разность суммы договора и выполненных ранее оплат. Размер оплаты рассчитывается на этапе исполнения договора. Данное поле недоступно при авансовом платеже.

 По плановому объему обязательства - при выборе данного значения отобразится поле «Оплачиваемый процент планового объема обязательства», где требуется указать процент от планового объема обязательства, который нужно будет оплатить в данном авансовом платеже. Данное поле недоступно при оплате по исполнению.

| Размер оплаты                                                 |                                          |                         |                                           | ] |
|---------------------------------------------------------------|------------------------------------------|-------------------------|-------------------------------------------|---|
| Смалурованная кумила (руб.)<br>Багонните тих рознадна аблитик | О Проценит от сучины контракта/доптикора | По фактическому объеку. | О По плановали объёму обявну обявенсьства |   |

4. В окне «Учет неустойки» требуется установить, как будут оплачиваться штрафы/пени. Данный раздел доступен только для платежей по факту исполнения:

| Учёт неустойки                |                               |                                |
|-------------------------------|-------------------------------|--------------------------------|
| Оплата за вычетом неустойки   | Оплата после уплаты неустойки | Оплата независимо от неустойки |
| Заполните тип учета неустойки |                               |                                |

- Укажите сроки исполнения обязательства в окне «Срок исполнения обязательства по оплате». Срок исполнения обязательства может быть указан в календарных датах или установлена условная дата (срок зависит от исполнения по другим обязательствам или документам).
  - «Одно исполнение-последователь для всех исполнений обязательства-предшественника» при заключении/подписания договора двумя сторонами в сервисе СКД будет создано несколько периодов исполнения обязательства и только одна оплата. Дата оплаты рассчитывается от последнего периода. А размер оплаты суммируется с исполнением всех периодов.
  - «Отдельные исполнения-последователи для каждого исполнения обязательствапредшественника» - то на этапе исполнения обязательств будет создано несколько периодов обязательств и к каждому из них соответствующее обязательство оплаты.

| Срок исполне                              | ния обязательств               | а по оплате                    |                              |                                                      |                                                                                                    |                                                                                  |
|-------------------------------------------|--------------------------------|--------------------------------|------------------------------|------------------------------------------------------|----------------------------------------------------------------------------------------------------|----------------------------------------------------------------------------------|
|                                           | Consecutions 74.0              |                                |                              | Column Column                                        |                                                                                                    |                                                                                  |
|                                           | A .                            | *                              | ÷ 4                          | parte materialean proyeeneg                          | 54                                                                                                    | 104° U, proposalimental espesi spesa 845 Percent III 1 *                         |
| Epic actionance to<br>antimismonian coast | Anyoniay administrative by the | det oncertweetwork of          | Alfo rengertakinnen/regionis | най байдалаага доруналга гурдарстаннын Кога өрдүг    | ىر بىيىنىغۇرىغىرىغۇر- ئىنىزىرىق الىيىنى                                                                        | тельнерует дая и Плани обнательсти, то станоной обнастический настидиателя будут |
| Epos antoneses es                         | Name Here Helenope             | diameter and the theory        | unne laer morseiran          | галы түмдолгаалыныкторулесанын аканыторуга данного д | на полното на селото на селото на селото на селото на селото на селото на селото на селото на селото на селото | ness cânter a c'he quiperter oan                                                 |
|                                           |                                |                                |                              |                                                      |                                                                                                    |                                                                                  |
| Ten comos a officaria                     | - ADCORDUCTION - AM NOT        | aan O<br>amarina wali shaqaala |                              |                                                      |                                                                                                    |                                                                                  |
| (1) Original and received                 | anan distingunarian ga         |                                | chierpieche restater vere    | **                                                   |                                                                                                    |                                                                                  |

Если при формировании обязательства по оплате Заказчик указал «Оплата по исполнению» и установил оплату по фактическому объему, то срок может быть указан только от события-предшественника (документа приемки).

Если при формировании обязательства был указан порядок предоставления результатов – периодически и в сроках исполнения обязательства по оплате указано событие-предшественник, то отобразится раздел «Тип связи с обязательством-предшественником» с возможностью указания типа связи:

6. Если требуется санкционирование оплаты, то установите галочку в соответствующий чекбокс и выберите группу подписантов.

| одтверждение перехода к исполнению обязательства |   |
|--------------------------------------------------|---|
| Требуется санеционирование оплаты                |   |
| берите группы подписантов                        | , |
| Выбрать все                                      |   |
| Приёмочная комиссия                              |   |
| Третья сторона                                   |   |
| берите хото бы адму срупту                       |   |

7. Нажмите на кнопку «Сохранить».

#### Для добавления требований к формированию документов оплаты:

1. Нажмите на кнопку «Добавить документ»;

| 🕅 Панора             | 1410 B         |           | a gorceopa no m   | ознарни Тіпланія<br>(Пормеріалині |                                                                                                    |                                     |                                                            |                                                          |                                   |                                                                  |                                                   | 2                                   |
|----------------------|----------------|-----------|-------------------|-----------------------------------|----------------------------------------------------------------------------------------------------|-------------------------------------|------------------------------------------------------------|----------------------------------------------------------|-----------------------------------|------------------------------------------------------------------|---------------------------------------------------|-------------------------------------|
| Tenders reg          | ile pitere arr | ****      | Of works another  | Otstansuma                        | The state of the state of the s | Salar.                              |                                                            |                                                          |                                   |                                                                  |                                                   |                                     |
| Сведения             | о порядке      | оплат     | ы по договору     |                                   |                                                                                                    |                                     |                                                            |                                                          |                                   |                                                                  |                                                   |                                     |
| Экончасти<br>дотвору | ine Canada I   |           | Constantinues, er | Angener<br>Sciences               | University Characterist                                                                                                    | Ангрите, перторационалі<br>наложник | Оформались допументия и<br>Срок форморились и<br>Інсцени Ф | nging, nangjan interess<br>Katerrya personi<br>pelicense | страниц<br>Спортовница<br>сторова | Оформалися дляумовтия на<br>Срок Бог даты получения<br>документа | che na marpierana ar<br>Kanongapenan'<br>pationas | сограната<br>Сполсковном<br>сторона |
| 4 American State     |                | 102.5     | billocadae avoid  |                                   |                                                                                                    |                                     |                                                            |                                                          |                                   |                                                                  |                                                   |                                     |
| Ченсовий пла         | 188            |           |                   |                                   |                                                                                                    |                                     |                                                            |                                                          |                                   |                                                                  |                                                   |                                     |
|                      | Line           | - prime p |                   |                                   | Edward gegeen                                                                                                    |                                     | 4                                                          | Leading .                                                |                                   |                                                                  |                                                   |                                     |

- 2. В «Обязательства, исполнение которых подтверждается документами отчетного события (периода)» выберите обязательства, для которых данный документ будет являться подтверждением обязательства;
- 3. В «Общие сведения о документе»:
  - Выберите сторону, ответственную за формирование документа (Заказчик или Исполнитель).
  - Укажите тип документа выбор из списка документов, после выбора типа документа, пользователю предлагается изменить название документа. Такой функционал предусмотрен для случаев, когда есть несколько одинаковых типов документов, но с разным содержанием.
  - Чек-бокс «Является основным документом, подтверждающим оплату, документ используется для учета фактических размера и даты оплаты». Если чек-бокс включен, то данный документ будет считаться последним по обязательству оплаты. Если чек-бокс выключен, то появится необходимость добавления дополнительных документов оплаты, при этом среди них обязательно должен быть указан последний документ по обязательству оплаты.
- 4. В разделе «Порядок формирования и подписания документа» указываются сроки, последовательность подписания/отклонения документа, с учетом повторной отправки документа на доработку. При формировании требований к документу оплаты порядок формирования и подписания документа ограничен следующими сроками:
  - Если указаны календарные дни, то максимальный срок 5 календарных дней;
  - Если указаны рабочие дни, то максимальный срок 3 рабочих дня.
- 5. В разделе «Группы подписантов для документа по обязательству» при необходимости добавьте группы подписантов для документа по обязательству;
- 6. Нажмите на кнопку «Сохранить».

1.1.3.5 Блок «Сведения о порядке привлечения субподрядчиков».

В данном разделе при необходимости укажите информацию о порядке привлечения субподрядчиков, установив ин из параметров:

|   | Сведения с порядее привлечения сублодрядчико                                                                                                    | <b>n</b>   |  |
|---|----------------------------------------------------------------------------------------------------|------------|--|
|   | <ul> <li>Во учаления наформация с порядне полезначени публадацички</li> <li>Працасталения усполнятили информации о закон-инсти публадация</li> <li>Сопроседние усполнятили публадациях до пологичних субладациях</li> </ul> | w anoscipe |  |
| L | frequent".                                                                                                    | Crames     |  |

- 1. Без указания информации о порядке привлечения субподрядчиков;
- Предоставление исполнителем информации о заключенном субподрядном договоре (при установке данной радиокнопки отобразится подраздел «Срок предоставления информации», в котором необходимо указать срок подписания решения о привлечении субподрядчика).
- Согласование привлечения субподрядчика до заключения субподрядного договора (при установке данной радиокнопки откроется форма, в которой необходимо указать стороны, подписывающие документ «Решение о привлечении субподрядчика» и «Решение об исключении субподрядчика»).

|                                   | discribes and on many      |           | Oranization and Conference                        | Gene                     | Raissaappan, patowee                                  |                                                 |
|-----------------------------------|----------------------------|-----------|---------------------------------------------------|--------------------------|-------------------------------------------------------|-------------------------------------------------|
|                                   |                            | A.        | Menaneman                                         |                          |                                                       | <ul> <li>et ame riprosition pequinem</li> </ul> |
|                                   |                            |           |                                                   | Descenare (pro-          | Assample agency, conserve                             |                                                 |
|                                   |                            | 3         | lanaroos                                          |                          |                                                       |                                                 |
| e organización ottoprivated, bran | The American of American   |           |                                                   |                          |                                                       |                                                 |
| LEADING A DESCRIPTION OF          | DRUMMERT CONTRACTS ADDRESS | Operation | 14                                                |                          |                                                       |                                                 |
|                                   |                            |           |                                                   |                          |                                                       |                                                 |
| Mpato crusses                     | Tpottyre magnesizes        |           | Очаногичная стурина                               | Gene                     | foreigapeur, polonee                                  |                                                 |
| Npassa                            | Tyrtyri myna ana           | ×-        | Очинскийний стурсон<br>Использован                | Gees                     | flavorgapean, policion                                | • от дать пренятия разнония                     |
| Nyana amananana<br>M              | Tertiyri magnasana         | ,         | Филосоникан старона<br>Исполнитель                | Gase<br>Incompute part   | Harrigapean, polonom                                  | • и аль проеви редоне                           |
|                                   | Tpettyet sugars and        | 2         | Опантичникан (Перена<br>ИСПОЛНИТЕРА<br>Закарток   | Gane<br>Bernstrytt (par  | Колевдарная, роботов<br>Тах клюті і Хрітера «гекраїта | т от аль презени редения.                       |
|                                   | Tpettyei maaraanaa         | 1         | Флантульникан старана<br>Использителя<br>Закарник | Gane<br>Arrowsynt (jun   | Konegopean polinies                                   | и аль презене редене                            |
|                                   | Tyrtyri myraanaa           | ¥<br>2    | Очинченный ступпы<br>Использования<br>Закарное    | Geore<br>Internet of the | Konnggynan polinine<br>Istanisti tyrrego ringaina     | • и аль прозна разна                            |

После заполнения раздела «Сведения о порядке привлечения субподрядчиков» нажмите на кнопку «Сохранить».

# 1.1.4 Вкладка «Штрафы и пени»

В данной вкладке необходимо указать требования к штрафам и пеням при исполнении договора.

1.1.4.1 Блок «Сведения об ответственности сторон договора за неисполнение или ненадлежащее исполнение обязательств».

| 🖞 Панорама              | Карточка договора по поз<br>Проес договора для езведения (Ф | щии 1 плана занупки<br>скуртания | ĥ               |                                |                                |                   |                        |
|-------------------------|-------------------------------------------------------------|----------------------------------|-----------------|--------------------------------|--------------------------------|-------------------|------------------------|
| Noir awyne Cibrun (     | Маллінна навшання і Штрафы и Пінн                           |                                  |                 |                                |                                |                   |                        |
| Прадает, стороны, услов | м дотокум Объеки конулы                                     | Observation United               | Culture -       |                                |                                |                   |                        |
|                         |                                                             |                                  |                 |                                |                                |                   |                        |
| Сведения об ответ       | ственности сторон договора                                  | за неисполнение и                | ли ненадлежащее | исполнение об                  | язательств                     |                   |                        |
| Сведения об ответн      | ственности сторон договора<br>Тек (                         | Очествоная старени               | ли ненадлежащее | исполнение об<br>Рамер. руб. 1 | язательств<br>Резер. % от Щ. 1 | Формуна раснёта 🗄 | Сакинные обязательства |

1.1.4.2 Блок «Добавление вида ответственности»

В данном блоке заполните сведения об ответственности сторон договора за неисполнение или ненадлежащее исполнение обязательств (вид ответственности, тип ответственности, условия начисления и т.д.).

### 1.1.5 Вкладка «Файлы»

В данном разделе представлен функционал по формированию проекта договора. Формирование файла договора возможно 2 способами.

#### Для формирования проекта договора (1 способ - по шаблону сервиса СКД):

- 1. В разделе «Тип документа» выберите из выпадающего списка тип документа: Сведения об условиях проекта договора или Приложение к проекту договора;
- 2. Нажмите на кнопку «Сформировать».

| Файлы Файлы                                                    |                    |                   |   |                  |      | 1 | 0 |
|----------------------------------------------------------------|--------------------|-------------------|---|------------------|------|---|---|
| Paren sergenes, Parenages - Regrestment internations - Dallout |                    |                   |   |                  |      |   |   |
| Приднет, стерсны, услами диггитери. Обълеты ракутык Обълетите  | пар Штрафы н талее | taine             |   |                  |      |   |   |
| Добавление файла                                               |                    |                   |   |                  |      |   |   |
| Fästateideseen                                                 | Ten supportenero   | paysees           |   | Dutteparts dails | D.fm |   |   |
| Tett gasyssetta                                                |                    |                   | _ |                  |      |   |   |
| Скадения об условия проекта договора                           | •                  | Conservation      |   |                  |      |   |   |
| Etablian dailan german                                         |                    | The second second |   |                  |      |   |   |
|                                                                |                    | (B) (M) (B) (M)   |   |                  |      |   |   |
| Disease                                                        |                    |                   |   |                  |      |   |   |

#### Для формирования проекта договора (2 способ - по пользовательскому шаблону):

- 1. В разделе «Шаблон файла договора» выберите из выпадающего списка нужный шаблон;
- 2. Нажмите на кнопку «Сформировать».
- 3. Сформированный файл договора будет добавлен в табличную форму в нижней части страницы.

В случае если пользовательский шаблон содержит дополнительные поля для автозаполнения, то после нажатия кнопки «Сформировать» откроется окно «Поля автозаполнения». В данном окне необходимо указать значения соответствующих дополнительных полей и нажать кнопку «Сформировать».

# 1.2 Создание ЭКД для публикации закупки по шаблону

## Заказчик может сформировать условия проекта договора по шаблону. Для этого необходимо:

1. В разделе «Моя организация», далее «Шаблоны договоров» сформировать шаблон;

| (ф) панорама                  | Шаблоны договоров         |                  |               | 1 0           |
|-------------------------------|---------------------------|------------------|---------------|---------------|
| Моя организация —             | • Waterwa                 |                  |               |               |
| приникани<br>приникани        | Reex 0. Course +          |                  |               |               |
| Point                         | Hausenotamie              | Ten              | Дата сездения | Cranys        |
| Шаблоны договоров             | Example occupied matterns | Carrieneed       | 64.03.2019    | Утверждан     |
| Watacons dalatas<br>garseupos | imetacai t.               | Пользовательский | 04.06.2019    | Осрагирования |

2. При формировании проекта договора для публикации извещения выбрать нужный шаблон. Поля в карточке договора заполнятся данными из шаблона с возможностью ввода индивидуальных особенностей конкретного договора.

#### Для формирования карточки договора по шаблону:

- 1. В разделе «Карточки договоров» откройте нужный план закупки;
- 2. Перейдите во вкладку «Позиции плана» и выберите нужную позицию;
- 3. Перейдите во вкладку «Подготовка извещения»;
- 4. Нажмите на кнопку «Создать сведения об условиях»;
- 5. При необходимости на вкладке «Объекты закупки» осуществите разбивку позиций;
- 6. На вкладке «Обязательства» в разделе «Создание по шаблону» выберите нужный шаблон и нажмите на кнопку «Создать по шаблону»;
- При необходимости в разделе «Сведения об обязательствах и документах» и «Сведения о порядке оплаты по договору» заполните сроки исполнения обязательств. Нажмите на кнопку «Сохранить»;
- 8. Перейдите на вкладку «Файлы». В поле «Тип документа» из выпадающего списка выберите тип документа (Сведения об условиях проекта договора или Приложение к проекту договора) и нажмите на кнопку «Сформировать».
- 9. После заполнения раздела вернитесь во вкладку «Предмет, стороны, условия договора» и нажмите на кнопку «Подписать и разместить».
- 10. Карточка договора будет сформирована и направлена в сервис ЭДО на подписание электронной подписью.

# 1.3 Подписание ЭКД в сервисе ЭДО (этап: до проведения закупки)

1. В разделе «Планы и закупки» выберите нужный план закупки и зайдите во вкладку «Карточка договора по позиции плана закупки».

| 🛱 Панорана                         | Планы, гланы-трафика и закупки                                                                                                    |                                                |
|------------------------------------|----------------------------------------------------------------------------------------------------|------------------------------------------------|
|                                    | a Dopen. Base - Doctary                                                                                                    | Лини - Полицина - Полицијана навиланије        |
| Розрата Бретантан<br>Палагтаналы   | Contrast Contrasts Contrasts Records Records                                                                                                    | Сандение об плана (дафия) Паделизата указынная |
| Планы, планы-графины э<br>закупак  | lagen                                                                                                    |                                                |
| Завуточные процедуры<br>(пондерно) | Capy Official convenies, pp. 1                                                                                                    | 🛃 Тольно актральная вароня                     |
| Обнин длярчинтини с 3ДО            | 42 000.00 Passave totave     Kapinesa                                                                                                    | Humptingcasi Crange rpagesa - Cargano +        |
| Клиграсты и доглязоры              | 6 402 000.05 Полоция Пенеция Рознования А Так прододуры Преднет договора и офбосоции                                                             | 3                                              |
| Испаниеми датавирая                | <ul> <li>Вол роског. Полиции глана</li> <li>1 01.06.2019 Канкурс</li> <li>Услуги</li> <li>Создана, но не разнивани</li> <li>2 Стязани</li> </ul> | a da da da da da da da da da da da da da       |

2. При необходимости нажмите на кнопку «Проверить», «Сохранить», а затем – кнопку «Подписать и разместить».

| Comparente                  | Regenerative or passascenets: | Decompose | Yapameta | Constant, exemption |
|-----------------------------|-------------------------------|-----------|----------|---------------------|
| / Popertial Constant Street | Comparison was made           | 1         |          |                     |

3. Начнется отправка документа в сервис ЭДО – отправка документа отображается вверху страницы.

| Mart artgates Anguerra Ongaregy Marpaneora Anguerradigata Bornegap Kanne, Recepter, regargera Bornegara, sy espanog, sec as necesser empares |
|----------------------------------------------------------------------------------------------------|
|                                                                                                    |
|                                                                                                    |

#### 4. Подпишите документ в ЭДО.

| Editor A Accollegistics and | (Geness angusers)                                                                      |                           |
|-----------------------------|----------------------------------------------------------------------------------------|---------------------------|
| <u>.</u>                    | Набор документов от ов 57.2019<br>Опримение ИО Паказание (инт.2020).0001 нат.2020.0000 |                           |
| - Denses                    | String Advances for a process for the second street.                                   | ۲                         |
|                             | Course the annual Address provide annual Statement                                     | 8                         |
| 101                         | Abeywania A bines anywers                                                              | Brancist in registeration |

#### Для выгрузки файлов условий договора:

- 1. В разделе «Планы, планы-графики и закупки» выберите нужную позицию плана закупки и нажмите ссылку «Открыть» в столбце «Карточка подготовлена к публикации»;
- 2. Перейдите во вкладку «Подготовка извещения»;
- 3. В разделе «Выгрузка файлов условий договора (проектов договоров и их приложений)» с помощью выпадающего списка выберите тип выгружаемых файлов («Все», «Сведения об условиях проекта договора», «Приложения к проекту договора», «Другие приложения») и нажмите на кнопку «Скачать».

|   | Выгрузка файлов условий до | овора (проектов договоров и их приложений) |
|---|----------------------------|--------------------------------------------|
|   | Bot                        | Covers ;                                   |
| ľ |                            |                                            |

4. Система сформирует архив, содержащий все файлы условий договора по указанным критериям.

После подписания ЭКД в сервисе ЭДО, ЭКД считается опубликованной в сервисе СКД.

# <u>Формирование ЭКД после проведения закупки для заключения</u> <u>договора</u>

Для дальнейшего заключения договора, в ранее созданную ЭКД (см. <u>Подготовка извещения</u> (<u>подготовка ЭКД до проведения закупки</u>).) необходимо внести недостающую информацию по итогам проведения закупки (наименование Исполнителя, итоговую цену договора и т. д.).

# 2.1 Работа с ЭКД для заключения договора

- 1. В разделе «Планы, планы-графики и закупки» откройте нужный план закупки;
- 2. В столбце «Карточка подготовлена к заключению» нажмите на кнопку «Создать»;

| Панорама                | Flater 1 Har2  | олз год (Размес | 2m)                                           |                                |                 |                     |            |
|-------------------------|----------------|-----------------|-----------------------------------------------|--------------------------------|-----------------|---------------------|------------|
| Date - Concept room     |                |                 |                                               |                                |                 |                     |            |
| Conditional Congression | Парадан фила   | distant         |                                               |                                |                 |                     |            |
| Test 1                  |                |                 |                                               |                                |                 |                     |            |
|                         | and a state    |                 |                                               |                                |                 | 120 AVA - 13281 124 |            |
| Bernard Par             | 7.2019 Apriles |                 | Andrea an an an an an an an an an an an an an | Support Constantial Confidence | He regeneration | De tacterete        | 600,000,00 |
|                         |                |                 |                                               |                                |                 | hereige             |            |
|                         |                |                 |                                               | Early-unit learner 1           |                 |                     |            |

3. Откроется вкладка «Подготовка извещения».

| 🕅 панорана                    | Условия договора техниции 1 илия | а (Размешена)               |             |                             | 1 (                         |
|-------------------------------|----------------------------------|-----------------------------|-------------|-----------------------------|-----------------------------|
| filiar - (fillerane litera) - | Instant - Polymonia elamanea     |                             |             |                             |                             |
| Cognition on States           | Regentant Linnarest Human        |                             |             |                             |                             |
| Полько запральних вери        | 18                               |                             |             |                             |                             |
| Hosephopost                   | Corrys rpodente 1                | Congress =                  | Panerupee 1 | Oceanian everyone concernal |                             |
| 1042942 (1)                   | Copumposanee                     | 11,12,2019 (Postavor K. S.) |             |                             | Course spatial installation |
| Correct Correct Parameter     |                                  |                             |             |                             |                             |

При нажатии на номер карточки договора, то откроется карточка извещения со всеми данными, которые создавались в предыдущей главе;

Если нажать кнопку «Создать сведения об условиях», то вернетесь на этап <u>Формирование</u> карточки договора (Условия договора)

- 4. Нажмите на кнопку «Создать график исполнения».
- 5. Внесите недостающую информацию для заполнения полей (порядок заполнения представлен в подразделе <u>2.2 Порядок и особенности заполнения карточки договора для заключения договора</u>). При заполнении сведений на каждой вкладке требуется нажать кнопку «Сохранить».

# <u>2.2 Порядок и особенности заполнения карточки договора для</u> заключения договора

### 2.2.1 Вкладка «Предмет, стороны, условия договора»:

#### Вкладка «Предмет, стороны, условия договора» включает в себя следующие блоки:

- «Сведения о закупке и договоре»;
- «Сведения о режиме исполнения договора»;
- «Сведения о заказчике»;
- «Сведения об исполнителе»;
- «Основание заключения договора»;
- «Сведения о других участниках исполнения договора»;
- «Инвестиционные проекты»;
- «Сведения о подписании условий договора и графике его исполнения»;
- «Сведения о заключении договора»;
- «Сроки исполнения договора».

| 🕅 панорана                                         | Raprovika "prirobogal ito incontperi 3 ostania<br>Romaneme jarimista (Samerer 11.9).2019 (MCR)                                    | 1 (                                          |
|----------------------------------------------------|----------------------------------------------------------------------------------------------------|----------------------------------------------|
| Constant Constanting                               | Plagent crystel president menne Theire segme Shareserty Minde Free Dynamous presses presses formers Tree     failed freezy passes | опада реполнована — Запраднова и ратодовника |
| Rissa, inner gallere e<br>ongrae                   | Сведения о закупке и договоре                                                                                                    |                                              |
| Saystowar spoatages<br>Iringeni                    | Сведения о режиме исполнения договора                                                                                             |                                              |
| Контранты н дотголям:                              | Сведения о заказчике                                                                                                    |                                              |
| Hardenment parameters - 1<br>Hand Salar            | Сведения об исполнителе                                                                                                    |                                              |
| Banganetia ULINERGENIE                             | Основание заключених договора                                                                                                    |                                              |
| Breets:                                            | Сведения о других участниках исполнения договора                                                                                  |                                              |
| Met conservation (                                 | Инвестиционные проекты                                                                                                    |                                              |
| Asperve trapicanesse<br>sandrinner e nerkolanitete | Сведения о подписании условий договора и графике его исполнения                                                                   |                                              |
|                                                    | Сведения о заключении договора                                                                                                    |                                              |
|                                                    | Сроки исполнения договора                                                                                                    |                                              |

2.2.1.1 Блок «Сведения о закупке и договоре»

- 1. Укажите номер договора (поле «Номер договора» является необязательным для заполнения);
- 2. Заполните цену договора (копейки указываются через точку);
- 3. Заполните поле «в т. ч. сумма НДС (в случае без НДС проставляется 0)». Данное поле обязательно для заполнения. Максимальный размер НДС, который можно указать в данном поле составляет 20%;
- 4. Укажите способ указания цены договора путем выбора одного из параметров: фиксированная цена договора, ориентировочное значение цены договора, максимальное значение цены договора.
- Поставьте галочку в чек-боксе, если Заказчик является налоговым агентом для всех или отдельных объектов закупки договора. Если Заказчик не является налоговым агентом, то оставьте чек-бокс пустой;
- 6. Поставьте метку напротив одного из критериев:
  - «С указанием количества»;
  - «Невозможно определить точное количество поставляемого товара, объем выполняемых работ, оказываемых услуг (например, в случае торга за снижение цены за единицы)»;
  - «Невозможно указать точное количество и цену единицы поставляемого товара, выполняемых работ, оказываемых услуг (указание только общей стоимости объекта закупки);
  - «Указание точного количества и цены за единицу поставляемого товара, выполняемых работ, оказываемых услуг в ходе исполнения договора (при формировании документов исполнения)».

| Панорана                                                                                                    | Карточка договора по позиции 1 л.<br>Прогладница да закончени (Манерика                    | ana<br>Ad                                                                  |                                 | 1 0 |
|----------------------------------------------------------------------------------------------------|--------------------------------------------------------------------------------------------|----------------------------------------------------------------------------|---------------------------------|-----|
| These - Occurrent Answer                                                                                                    | Tennet - Reference an angle - Register a register                                          |                                                                            |                                 |     |
| Report copone poi                                                                                                    | antgrasja Ohars.Jayle Odrates                                                              | ma lityada a tear Qéringingané girmiga Baling                              |                                 |     |
| Сведения о закуп                                                                                                    | ке и договоре                                                                              |                                                                            |                                 |     |
| Накатр Алагас I<br>Накатр закутак (БНС):<br>Способ апридальные пос<br>Пандант датавада I пос-<br>Накальная (накатрального<br>Накальная (накатрального | станцина Іпадрядника, немолекталяў: Кунцетн-<br>е<br>неі цине, руб. із ял. НДСУ 680.000.00 | Repres, 2003                                                               | Manage Passinger (Intere)       |     |
| Torang Aproxyse                                                                                                    |                                                                                            |                                                                            |                                 |     |
| Sea principa ppi                                                                                                    | a to AQC (quant AQC stations statement                                                     | anyana 1 - man ang na agama atawa taka ya panan <b>0</b>                   |                                 |     |
| Способ указания цены до                                                                                                    | атанада (талеранс)                                                                         |                                                                            |                                 |     |
| encodenteeta Neel                                                                                                    | а датовора 👘 Оруниторсконнох виднона ыли дот                                               | апра — 🕐 Макриальное зарежен цаны дотовора                                 |                                 |     |
| Janarowi ng march anto                                                                                                    | алалы жаналатта всегона стратени оргалы залык                                              | • Taniarda                                                                 |                                 |     |
| E Cycaratere en en en en en en en en en en en en en                                                                                                   | a a Theor Zhanachin aling an an an an an an an an an an an an an                           | нарак онтотелението безде.                                                 |                                 |     |
| Harrows calebra                                                                                                    | ra tenne antaratter nationenen e roman effade nare                                         | unners (1420) (unternatives little predicert) i (shere alles in powerent i | inter (in this test in a        |     |
| Паналиские радаль по                                                                                                    | анара каления/Тит и другу бдатнацы тастийлійського тордах                                  | surticential pates constanting post lyanese times class consists           | Suda's stoyeed                  |     |
| C Tratage (see ) and                                                                                                    | and a state of elements propagation of the second                                          | etona pañol, enanazzeran ponyi toine) e rege economene geraniga ingo da    | geoglelises glopeloris interest |     |
|                                                                                                    | feeres accers 8                                                                            |                                                                            |                                 |     |
|                                                                                                    |                                                                                            | - 6                                                                        |                                 |     |

7. При необходимости прикрепите группу доступа к договору. Если группа доступа закреплена за договором, то такой договор будут видеть только пользователи с ролью администратора и пользователи, закрепленные за данной группой доступа. Пользователи, которые не входят в группу доступа, не смогут открыть данный договор, обязательства и документы исполнения по этому договору. Для прикрепления группы доступа к договору в разделе «Сведения о закупке и договоре» нажмите на кнопку «Группы доступа». Откроется окно «Выбранные группы доступа». Отметьте нужную группу доступа и нажмите на кнопку «Сохранить».

|   | ндн Палтрана проставлост се поло-если Море                                                                                                    | Выбранн | ые группы доступа   | 10                                                                                                    |
|---|----------------------------------------------------------------------------------------------------|---------|---------------------|----------------------------------------------------------------------------------------------------|
| I | <ul> <li>Operation of the second second se</li></ul>                                                                                                    |         | Приницинал намиссия |                                                                                                    |
|   | • The second second sec |         | Третья сторона      | angenet                                                                                                    |
|   | O Processory Directory Statements in Lance 54 Approximate For Cartaneout III Constant                                                                                                    |         |                     | And The Area of Article and Article and Article |
| l | - (1) - (1) - (1)                                                                                                    | Copiers | Disson              |                                                                                                    |

#### 2.2.1.2 Блок «Сведения о режиме исполнения договора».

Отображает информацию, в сервисе СКД или вне сервиса СКД исполняется договор.

| 1 0 |  |
|-----|--|
|     |  |
|     |  |
|     |  |
|     |  |
|     |  |

Исполнение договора в СКД – стандартная процедура создания ЭКД, проведения закупки, заключения и исполнения договора.

Исполнение договора стороной(ами) вне СКД – предусмотрен для случаев технического сбоя сервиса СКД, а также для спорных моментов, например, когда Исполнитель отказывает Заказчику в электронном исполнении договора.

2.2.1.3 Блок «Сведения об исполнителе».

Укажите сведения о победителе, выбрав Поставщика из Справочника Исполнителей, или введите информацию вручную.

| Сведения об исполнителе                                                                                                    |                                                                                                    |            |               |                                          |          |                           |
|----------------------------------------------------------------------------------------------------|----------------------------------------------------------------------------------------------------|------------|---------------|------------------------------------------|----------|---------------------------|
| 🛞 Xpramente angl PB 🔿 desenente angl es                                                                                                    | с ИП РФ. 🔅 Юридинична лица инстраниста и                                                           |            | arrenden Alar | нологранных пордарля                     | ű.       |                           |
| Kaneneer                                                                                                    |                                                                                                    |            |               |                                          |          |                           |
| Second and an excitation of the second second |                                                                                                    |            |               |                                          |          | before microsoft of Comme |
| ны Панорана наме вымет                                                                                                    |                                                                                                    |            |               |                                          |          |                           |
| Parameter Statement and State                                                                                                    | вырор из справочника                                                                               |            |               |                                          |          |                           |
| Свидения об исполнителе                                                                                                    | -                                                                                                  |            |               |                                          |          |                           |
| • Cycar or man local PO 🔿 Bourboards Sources                                                                                                    | 10                                                                                                 |            |               |                                          |          |                           |
| Management                                                                                                    | <ul> <li>Искать па настических савтаданиев 1999</li> <li>Кольки заратистрированные в ОД</li> </ul> | Box        |               |                                          |          |                           |
| Annual Advances of the Annual Con-                                                                                                    | Hammanne I                                                                                         | atom 1     | ion i         | alti<br>xpyteelaoo<br>skisteessiteaajess | 0091     | Record Street Street      |
| Conjungement designed dataset                                                                                                    | ООО "Исполнитель"                                                                                  | 7720440030 | 77430100      | i i                                      | Territor |                           |

Выберите: «Плательщик НДС» или «Неплательщик НДС». Если Исполнитель является плательщиком НДС, то в карточках всех документов приемки, включая формализованные (ТОРГ-12,

УПД, Акт выполненных работ) в таблице с товарами/работами/услугами появится дополнительная колонка для указания размера НДС.

При необходимости в сведениях об Исполнителе установите галочку в чек-бокс «Является субъектом малого предпринимательства или социально ориентированной некоммерческой организацией».

| 1                                         |
|-------------------------------------------|
|                                           |
| ee la la la la la la la la la la la la la |
|                                           |

В «Банковские реквизиты исполнителя» укажите банковские реквизиты Исполнителя по аналогии с Заказчиком.

2.2.1.4 Блок «Основание заключения договора».

#### В данном разделе укажите, размещалось ли в ЕИС извещение, если да, то заполните:

- 1. «Номер извещения о проведении закупки»,
- 2. «Порядковый номер лота»,
- 3. «Дата подведения итогов процедуры определения поставщика».

| Релинарских изначания о проз        | INC.                                          |
|-------------------------------------|-----------------------------------------------|
| 🖲 Скушистильного 🔅 Ни окуча         | acreminoca                                    |
| Закупат на спотовлась, закуп        | на злучаютеляются у вденотивности тоставцания |
| Налад аладарын с крунулданан заку   | -                                             |
|                                     | . 4                                           |
| Repagebauk senary anto              |                                               |
|                                     | 1                                             |
| Дона подведения ототов проводание о | бірадалінан поставодніка                      |
| 00.07.2019                          | 04040                                         |

4. Если извещение не размещалось в ЕИС, то поставьте метку «Не осуществлялось» и укажите дату подведения итогов процедуры определения поставщика.

| Consumer and the second             | ener langymen a Britt      |
|-------------------------------------|----------------------------|
| Danyrine on Lintenana, Sanyrine p   |                            |
|                                     |                            |
| для подводник институтеродоры окулу | polecies plot hereitagenet |

2.2.1.5 Блок «Сведения о других участниках исполнения договора»

В данном разделе Заказчик может добавить других участников исполнения договора (третью сторону).

Третья сторона договора — это организация-получатель услуг, не являющаяся непосредственным Заказчиком (плательщиком) по договору. Данная функция может быть использована в случае, если условиями проекта договора предусмотрена передача результатов исполнения Третьим лицам и подписания ими электронных документов. Заказчик может выбрать организацию из Реестра Заказчиков и Исполнителей.

Третью сторону договора можно добавить 2 способами:

#### 1 способ:

1. В разделе «Сведения о других участниках исполнения договора» нажмите на кнопку «Добавить участника»;

| 🕼 панорана             | Картлонка длятногра по глозиции 1. правод<br>Премесантантеся ди солоконом (берекционени) | 1.0 |
|------------------------|------------------------------------------------------------------------------------------|-----|
| Reasons common plotmer | antessa Ohantu-Jayne Ohanasatta Bitada etter. Ohtappanetarrespe Auto-                    |     |
| Сведения о других у    | частниках исполнения договора<br>тиса долг унстанков                                     |     |

- 2. Откроются дополнительные поля для указания сведений об организации Третьей стороне. В поле «Тип полномочий» из выпадающего списка выберите одно из значений:
  - Центральная бухгалтерия или иная организация, исполняющая обязательства по оплате;
  - Экспертная организация;
  - Другое.

| Сведения о других участниках исполнения договора                                |                                    |
|---------------------------------------------------------------------------------|------------------------------------|
| Табличное представляние списка других участников                                | (All of annuos), you are been as a |
| Организация, выполняющая функции третьей стороны. будет указона на этате исполн | neen gototopa                      |
| Terr rat annual serie                                                           | Раль правелонало в закупе          |
|                                                                                 |                                    |
| Центральная булалтерия или иная провнозация, исполняющия облагновства по оплате | Запоните роз. прининация и пакртия |
| Зистерных организация<br>Долгов                                                 |                                    |

#### 3. Заполните оставшиеся поля формы;

| The transmission                                                                 | Pices optimentages & tangine                                                          |                  |
|----------------------------------------------------------------------------------|---------------------------------------------------------------------------------------|------------------|
| Центральная булгатерня опо эчая правновация, полісникацая зблагельства то ілгати | <br>Центральная брозотвроя или иная организация, нотолняльцая обязательства по отличе |                  |
| Reparation                                                                       |                                                                                       |                  |
| АО "Тратья спереня"                                                              |                                                                                       | Roberts Deserves |
| Соредног чили вани                                                               |                                                                                       |                  |
| AD "Tpetus copeus"                                                               |                                                                                       |                  |
| teres.                                                                           |                                                                                       |                  |
| 8070910200                                                                       |                                                                                       |                  |

4. Внизу страницы нажмите на кнопку «Сохранить».

Если в качестве Третьей стороны добавлена организация с типом полномочий «Центральная бухгалтерия или иная организация, исполняющая обязательства по оплате», то на вкладке «Обязательства» в разделе «Сведения о порядке оплаты по договору» при формировании обязательства по оплате центральная бухгалтерия автоматически не будет назначена ответственной стороной за обязательство оплаты. Пользователю необходимо данное обязательство удалить и создать новое, только после этого автоматически установится «Центральная бухгалтерия или иная организация, исполняющая обязательства по оплате».

#### 2 способ:

- 1. В разделе «Сведения о других участниках исполнения договора» установите галочку в чекбокс «Табличное представление списка других участников»;
- 2. Нажмите на кнопку «Добавить участников»;

| Карточка договора по позиции 7777777 плана занутки<br>Принко договора для изанцини (Упримеранния) |                          |            | 1 (              |       |  |
|---------------------------------------------------------------------------------------------------|--------------------------|------------|------------------|-------|--|
| Приднет, староны услови                                                                           | объекты закртия          | Общиненити | Wipagai e ricrat | ¢alse |  |
| Сведения о других у                                                                               | участниках исполнения д  | оговора    |                  |       |  |
| Zadravное представления                                                                           | стиска другие участников |            | Artenny store    | 100 J |  |

3. Откроется окно «Выбор из справочника». Выберите организацию и нажмите на кнопку «Выбрать».

| 101 Davapara Sula prairie an internet         | Выбор из справочника             |                    |                                               |                |  |  |
|-----------------------------------------------|----------------------------------|--------------------|-----------------------------------------------|----------------|--|--|
| Annual Control Science Sector Control approx  | Sectores C Retainers             |                    |                                               |                |  |  |
| Своданная о другая участнакая асполнения дого | There .                          |                    |                                               |                |  |  |
|                                               | Distance in carry and games that | 1000 T             | ATHI<br>Approximation<br>Association/suggests | 0094.1         |  |  |
| Особенности заключалного договора             | AO "Sarana 1"                    | 10101/1030 1000010 | e.:                                           | 1110301111030  |  |  |
| Permer sample demons of formalies             | 0 40 lanara P                    | 010301010 1100010  | 99,1                                          | 19081000011111 |  |  |

Примечание: при формировании условий договора Заказчик может не указывать Третью сторону, а указать ее на этапе исполнения договора. Для этого в карточке условий договора на вкладке «Предмет, стороны, условия договора» в разделе «Сведения о других участниках исполнения договора» необходимо нажать кнопку «Добавить участника», далее включить чекбокс «Организация, выполняющая функции третьей стороны, будет указана на этапе исполнения договора».

| Продани, стороны разлики дотокори. Объекти догр   | на Обнализаства Штрафискі начал       | Balas                                  |  |
|---------------------------------------------------|---------------------------------------|----------------------------------------|--|
| Сведения о других участниках исполнена            | ня договора                           |                                        |  |
| Табличное предозаление стилая други учестного и   |                                       |                                        |  |
| Chancements and an analysis diverting distance of | Au Annuel en Ause acumentes Titunelle |                                        |  |
| THE DESIGNATION                                   |                                       | Poss generative a segret               |  |
| lawante or summer l                               |                                       | Successive price ensurements a may the |  |
| Overstein                                         |                                       |                                        |  |

На этапе исполнения обязательств по договору в графике исполнения на вкладке «Предмет, стороны, условия договора» отобразится кнопка «Редактировать участника», при нажатии на которую откроется возможность ввести данные об организации (Третьей стороне).

2.2.1.6 Блок «Особенности заключаемого договора»

Данный раздел заполняется по аналогии с блоком «Особенности заключаемого договора».

2.2.1.7 Блок «Инвестиционные проекты»

Данный раздел позволяет добавлять/редактировать/удалять инвестиционные проекты (предназначен для работы по 223 ФЗ).

2.2.1.8 Блок «Сроки исполнения договора»

#### В данном разделе необходимо указать начало и конец исполнения договора:

1. Заполните календарную дату;

| ПА Панорана                                     | рточка договора по поанции 7777777 плана зан<br>ни договоз до започные Ферменные | Anna an an an an an an an an an an an an | 1 |
|-------------------------------------------------|----------------------------------------------------------------------------------|------------------------------------------|---|
| Pasarti regano pitantan                         | ne Oliverkanger Oliverkerns Ritaler                                              | a hanne – Ballino                        |   |
| Наласт собласти достра<br>С от засточные достра | Steenig und<br>(Sair (c)<br>€ means 2819 5                                       |                                          |   |
| laters re-                                      | 1 2 2 4 5 6 7                                                                    |                                          |   |
| Дана вание топо                                 | 15 W 17 18 19 20 21<br>22 28 28 28 28 27 28                                      | Aprila Languagement (1998)               |   |
|                                                 |                                                                                  |                                          |   |

2. Установите галочку в чек-боксе «от заключения договора», заполните задержку (числовое значение) и заполните единицы измерения (год, полугодие, квартал, календарный месяц, дни, рабочие дни).

| Сроки исполнения договора       |          |                             |                                       |
|---------------------------------|----------|-----------------------------|---------------------------------------|
| fanna antonesan gortanga.       |          | fires, and recent printings |                                       |
| tt secher-evol primeros (1.08.) | one once | T steriesere garantite      | · · · · · · · · · · · · · · · · · · · |
| Adapta inc.                     |          |                             | Flak.<br>Flak.yesa.<br>Hengit         |
| Are cannot rate                 |          | Для неоринии напо           | Antonia Jone<br>Antonia Jone          |

3. Нажмите на кнопку «Сохранить»

| Социналь                                        | Consume and and     | Corgonome 40                                                                                                   | # 6000 POH \                                          |
|-------------------------------------------------|---------------------|----------------------------------------------------------------------------------------------------|-------------------------------------------------------|
| Панцинала, савданая на протовола                | Distance in Alexand | - the second second second second second second second second second second second second second second second | Harpiteling generating and the internet plan required |
| Phaseman a surgerers providing data package and | NAME:               | Мермуналь в стаков срадина                                                                                     |                                                       |

### 2.2.2 Вкладка «Файлы»

Для перехода к подписанию ЭКД у Оператора ЭДО, необходимо добавить файл типа «Договор/ Дополнительное соглашение».

#### Для добавления файла требуется:

- 1. Выбрать тип загружаемого документа.
- 2. Прикрепить документ, нажав на кнопку «Выберите файл», в открывшемся окне далее выбрать требуемый документ и нажмите кнопку «Открыть».
- 3. Поле «Наименование» автоматически заполнится в соответствии с загруженным документом.

| С папорана сыйн                                                           |                                                                                       | 1 6 |
|---------------------------------------------------------------------------|---------------------------------------------------------------------------------------|-----|
| Sale-Danian trave Statuse -Darmontagenege -Brong - Balia.                 |                                                                                       |     |
| Правлет страны, уславет вотрагот. Объеко звремя. Объеколого Дереды с теке | taine                                                                                 |     |
| Добавление файла                                                          |                                                                                       |     |
|                                                                           | far stationen gapmen                                                                  |     |
| Tel garpeers<br>Celebres ID yoution garrange                              | Адание принанции<br>Снам-нение допанции соллацииние<br>Датемариалистичные соллацииние |     |
| Waters gaing generate                                                     | Calendaria Calendaria                                                                 |     |
| Dana                                                                      |                                                                                       |     |

4. Нажмите на кнопку «Добавить» ( добавить ) и загруженный файл отобразиться под полем с параметрами добавления файла.

|              | Made 1            | Arts golanseemen | Antonios -      | Ten galita                         |          |
|--------------|-------------------|------------------|-----------------|------------------------------------|----------|
| for conserve | Are remained from | 11.10.2018       | Романска К. В.  | Датаворскопточноточное составление | Statute- |
|              |                   |                  | Tanonal marts ( |                                    |          |
|              |                   |                  |                 |                                    |          |

При необходимости удалить загруженный документ нажмите на ссылку «Удалить» ( Удалить). Для просмотра загруженного файла – нажмите на наименование загруженного файла ( Доп. соглашение.docx).

# 2.3 Подписание проекта договора

У Заказчика есть возможность подписать договор первым при помощи кнопки «Инициировать подписание графика исполнения», или предоставить право первым подписывать Исполнителю при помощи кнопки «Направить договор для заключения (без подписи)».

### 2.3.1 Кнопка «Инициировать подписание графика исполнения»

- 1. Откройте карточку договора (проект договора), далее вкладку «Предмет, стороны, условия договора»
- 2. Нажмите на кнопку «Инициировать подписания графика исполнения»;

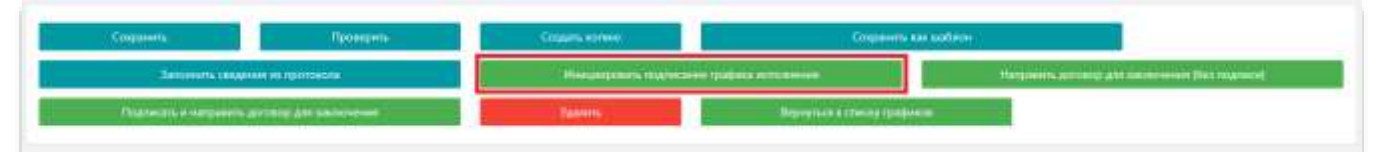

 При нажатии кнопки «Инициировать подписание графика исполнения», откроется окно, с вопросом о подтверждении подписания договора в ЭДО. Нажмите на кнопку «Подписать и разместить», в случае продолжения работы в ЭДО;

| 9  | роки исполнения договора                      |                                                                                                 | 🖌 Сицина в допатра ротана налота 🛛 🖉                                                                                                    |
|----|-----------------------------------------------|-------------------------------------------------------------------------------------------------|----------------------------------------------------------------------------------------------------|
| H  |                                               | Палистична разметник,                                                                           | <ul> <li>Wedgeprozent is confirmed to provide a second state of the second state of the second state o</li></ul> |
|    |                                               | Паррискаят округов об розволя дотвора и сукрона ит алектонном<br>порадительно в 300. Продотвора | <ul> <li>Сощины с должно установание</li> </ul>                                                                                                    |
| J  | Teaser many prover annual Observations (1994) | подлисание сведения от условини договора                                                        | V Compress of announcement pressure extension                                                                                                    |
| 46 | Папорана. Полотарины на были во воло          | Поаписание свезений об условиях арговора                                                        | Company of Age (sense modeling) and a sense of the sense of the sense        |

- 4. Далее Заказчик автоматически переходит в ЭДО для подписания проекта договора. И далее направляет проект договора на подпись Исполнителю.
- 5. Переход к исполнению договора при нажатии «Инициировать подписание график исполнения».
- 6. После подписания карточки договора в сервисе ЭДО, карточка договора переходит в статус «Проект договора для заключения».

#### Для подписания договора требуется выполнить следующие шаги:

- 1. В разделе «Планы, планы-графики и закупки» выберите нужную позицию плана закупок и нажмите ссылку «Открыть» в столбце «Карточка подготовлена к заключению»;
- 2. Во вкладке «Подготовка договора» нажмите на номер графика исполнения;

| зафик испол                   | ик исполнения позиции 7777777 плана закупки. (Размещена) |                   |                        |                     |     |         | 1                     | 1          |                                                  |          |                                    |  |
|-------------------------------|----------------------------------------------------------|-------------------|------------------------|---------------------|-----|---------|-----------------------|------------|--------------------------------------------------|----------|------------------------------------|--|
| Олан захутан                  | Ncanani - N                                              | салоповка динивој | pa)                    |                     |     |         |                       |            |                                                  |          |                                    |  |
| Савдочите из                  | tonama samyrte                                           | ы Подготов        | ka valenuovini – – – – | Подготовка дотовора | 1   | История |                       |            |                                                  |          |                                    |  |
| Только актуа<br>Номер(версея) | льная версия<br>Статус<br>графика                        | Статус            | Испалонтелы            |                     | 101 | KTRT    | Llens goranopa, pyfi. | Сецано     | Paiwngens                                        | Іаключен | Основания<br>внесения<br>изменения |  |
| 1001905 (1)                   | Размещен                                                 | Воримрование      | 000 "Исполнител        | •                   |     |         | 1 000 000.00          | 08.67.2019 | 08.07.2019 (Оперитор<br>портала (автоматически)) |          |                                    |  |

3. Откроется карточка договора. Нажмите на кнопку, внизу страницы, «Перейти к исполнению (договор заключен)».

| - Descontantion and           | Course annea           | Cogners an adams           |                                          | all means (the reason) |
|-------------------------------|------------------------|----------------------------|------------------------------------------|------------------------|
| Trappascolo e subgrauero de   | annang Ant and an anna | Oranners randon acrossment | Парадна с ротоленной (дотратир заденные) |                        |
| Interaction a convergence for |                        |                            |                                          |                        |
|                               |                        |                            |                                          |                        |

- 4. В открывшемся окне заполните дату заключения договора и выберите файл. Далее нажмите на кнопку «Подтвердить».
- 5. Подпишите договор в сервисе ЭДО.

| АО «Панорама<br>Teл.: +7 495 150-80-8<br>Почта: info@digitalpanorama.r<br>Адрес: Москва, Большой Сухаревский пер., 21с                                                                                                    | »<br>0<br>u<br>2                                                                                                    |
|----------------------------------------------------------------------------------------------------|----------------------------------------------------------------------------------------------------|
| 圖 8                                                                                                    | ł                                                                                                    |
|                                                                                                    |                                                                                                    |
| ۵                                                                                                    |                                                                                                    |
| (Communication and a second second se |                                                                                                    |
| Sk Chierana gengeneren<br>Or Tipcompers<br>Representation                                                                                                    |                                                                                                    |
|                                                                                                    | АО «Панорама<br>Тел.: +7 495 150-80-8<br>Почта: info@digitalpanorama.r<br>Адрес: Москва, Большой Сухаревский пер., 21с |

Карточка договора перейдет в статус «Заключен».

### 2.3.2 Кнопка «Направить договор для заключения (без подписи)»:

- 1. Откройте карточку договора (проект договора), далее вкладку «Предмет, стороны, условия договора»;
- 2. Нажмите на кнопку «Направить договор для заключения (без подписи)»;

| Создания                | Roman          | Coupurs extent                | Coqueens a                     | w sodiew                        |                                |
|-------------------------|----------------|-------------------------------|--------------------------------|---------------------------------|--------------------------------|
| Samera cargo            | M HS ISOTOHOTE | Processing course in spinster | iii yuqata artaatiina          | Hargarity and the second second | the state of the second second |
| Paratise provide a sub- | THE ATT SALARA | Tanan .                       | Begregitate a crossing spanjor |                                 |                                |

3. В появившемся окне введите сроки подписания Исполнителем. Нажмите на кнопку «Направить на подписание».

| areas Venderstand                                                                                                    | Harris and the territory (Protection)    | Otropaese polyagea ea posteraeire                                                                                                    |    |
|----------------------------------------------------------------------------------------------------|------------------------------------------|----------------------------------------------------------------------------------------------------|----|
| Contraction of the second second seco | - Anna Anna Anna Anna Anna Anna Anna Ann | Соттрывание урествория закативарствойства. Датовар 40.1 будет онеранные рассонствание до террицического до закрытание до закрытание у конструкций настоящих и какие сакративание до закрытание у конструкций настоящих на какие сакративание до закрытание у конструкций настоящих на какие сакративание и состоящих на какие сакративание и состо<br>На какие сакративание и состоящих на какие сакративание и состоящих на какие сакративание и состоящих на какие с | ** |
| Planu e papere<br>Preparente standarde                                                                                                    | Инвестиционные проветы                   | Epite Superiorest environmentations                                                                                                    |    |
| Press proprietant / Mar                                                                                                    | Сеодении с подписании условий догово     | Harpootic op manie aver                                                                                                    |    |

4. После подписания Исполнителем проекта договора, Заказчику придет уведомление о том, что ему направлен на подписание проект договора;

| Пр панорана                                                                                                    |                  |                                     |                                                                          | × |
|----------------------------------------------------------------------------------------------------|------------------|-------------------------------------|--------------------------------------------------------------------------|---|
| Dame & Search                                                                                                    |                  |                                     | Системное уведомление                                                    |   |
| Territoria (promiter<br>(material                                                                                                    |                  |                                     | 19117.2019                                                               |   |
| Other Designment of SAM                                                                                                    |                  |                                     | Направление на подписание договора № 1                                   |   |
|                                                                                                    | dan -            | Tens                                | Уведомляем Вас в том, что Вам направлен на подписание проем астовора № 1 |   |
| And the second second s | that don't and   | Harped more than may be the         |                                                                          |   |
| Personana antiquanta                                                                                                    | matanaese        | Semange MA 5 consecutions           |                                                                          |   |
| decome 2 12                                                                                                    | 27.06.2010 12.05 | Tanget & Parcel of Section 44       |                                                                          |   |
| Barrow a transmiss                                                                                                    | 27.04.2019 12/15 | Campadraneya genguaneya ay          |                                                                          |   |
|                                                                                                    | 27.06,2018 10-42 | Harmon more and reserve as          |                                                                          |   |
|                                                                                                    | 27.20.2019 (9.44 | Personal Street of Bring Marrie and |                                                                          |   |
| Theoreman .                                                                                                    | 2002/03 1558     | Tengan arriver a consection         |                                                                          |   |

5. В карточке договора нажмите на кнопку «Подписать договор».

| Согранить как шаблон Подписать дотовор Отказ от заключения дотовор |
|--------------------------------------------------------------------|
| Вернуться к спинску графикса                                       |

2.3.3 Кнопка «Подписать и направить договор для заключения»

- 1. Откройте карточку договора (проект договора), далее вкладку «Предмет, стороны, условия договора»;
- 2. Нажмите на кнопку «Подписать и направить договор для заключения»;

| Coquests                                    | Проверно | Coupers worked                            | Coqueerre e                            | e sadere                                     |  |
|---------------------------------------------|----------|-------------------------------------------|----------------------------------------|----------------------------------------------|--|
| Запонних сведения на проточени              |          | Иниципровать тадлятатии трафика истоличии |                                        | Margaretty and star and second first managed |  |
| Pageways a surgerine general das subsequent |          | Takens .                                  | Representation of Processing Specifics |                                              |  |

3. В появившемся окне введите сроки подписания Исполнителем. Нажмите на кнопку «Направить на подписание».

| de la conceptiona                                                                                                    |                                                                                                    | Ornnapya porpagos, us postarauso                                                                                                    |  |
|----------------------------------------------------------------------------------------------------|----------------------------------------------------------------------------------------------------|----------------------------------------------------------------------------------------------------|--|
| 0                                                                                                    | There are a set of the set of the | configuration and an endine and a                                                                                                    |  |
|                                                                                                    |                                                                                                    | Дотунор № 1 Бурут натрайотся в 2002 для коронциона. Грант подочноту заваличното,<br>а затем остолностичение датабара Бурат завлючно                                                                                                    |  |
| Property Successive                                                                                                    |                                                                                                    | Taxa registration information                                                                                                    |  |
| Managements                                                                                                    | Инвестиционные проекты                                                                                                    | Mai                                                                                                    |  |
| Annual Annual State                                                                                                    |                                                                                                    |                                                                                                    |  |
| International Property lies                                                                                                    |                                                                                                    |                                                                                                    |  |
| Distant Annual Volto                                                                                                    | сведения с ладписании условия договс                                                                                                    | Therpool in the second Onese                                                                                                    |  |
| Property Conceptor<br>Sectores and<br>Descriptions<br>Descriptions<br>Descriptions<br>Descriptions<br>Descriptions<br>Descriptions<br>Descriptions<br>Descriptions<br>Descriptions | Инвестиционные проекты<br>Еведения о подписании условий договс                                                                                                    | Constructions entropy of the second second sec |  |

4. После подписания/отказа Исполнителем проекта договора, Заказчику придет сообщение в раздел «Уведомления» о том, что договор подписан/не подписан Исполнителем.

| 🕅 панорама                         |                                  | Системное увеломление                                             | × |
|------------------------------------|----------------------------------|-------------------------------------------------------------------|---|
| Закунт-ныя прицадуры<br>(топрары)  |                                  |                                                                   |   |
| Обник докретитация с 320           | Pare: 4 Overmusie eerspronteever | <sup>12,89,2919</sup><br>Договор № 1 подписан заказчиком          |   |
| Kooparta a generate i              | Ann -                            | Уведомляем Вас о том, что договор № 1 подписан ООО "Исполнителем" |   |
| Перстойни                          | 1225.2219 16.41                  |                                                                   |   |
| Дахуманы на маталаст — )<br>састам |                                  |                                                                   |   |
| Onena III.                         |                                  |                                                                   |   |
| Pargonanne                         |                                  |                                                                   |   |

# <u>2.4 Выгрузка файлов, размещенных в карточке договора для</u> заключения договора

#### Для выгрузки файлов условий договора:

- 1. В разделе «Планы, планы-графики и закупки» выберите нужную позицию плана закупок и нажмите ссылку «Открыть» в столбце «Карточка подготовлена к заключению»;
- 2. Перейдите во вкладку «Подготовка договора»;
- 3. В разделе «Выгрузка файлов исполнения (проектов договоров и их приложений)» с помощью выпадающего списка выберите тип выгружаемых файлов («Все», «Сведения об условиях договора», «Приложения к договору», «Другие приложения») и нажмите на кнопку «Скачать».

| Выгрузка файлов условий догов | вора (проектов договоров и их приложений) |
|-------------------------------|-------------------------------------------|
| Not                           | • Colom                                   |

Система сформирует архив, содержащий все файлы графика исполнения договора по указанным критериям.

## Внесение изменений в заключенный договор

1. В главном меню выберите раздел «Контракты и договоры» и перейдите в «Реестр договоров по 223-ФЗ». Откройте нужный график исполнения.

| 🛱 Панорама                                                                                                    | Исполнение договоров по 223 ФЗ                                               |                   |                            |                       |         |               |            |                    |                  |                                    |
|----------------------------------------------------------------------------------------------------|------------------------------------------------------------------------------|-------------------|----------------------------|-----------------------|---------|---------------|------------|--------------------|------------------|------------------------------------|
| Contraction of Execution                                                                                                    | Records Col                                                                  |                   |                            |                       |         |               |            |                    |                  |                                    |
| Плана, подал (рафия) и<br>Биртой                                                                                                    | Рексуралый нениц дотекура/ЭНО / Верурнный нениц дотекура /<br>Трафия нализии | Tenaner antenan 1 | Сунна доселени.<br>1996. – | Hammen ppl.<br>(part) | 8       | Corpi I       | Area       | Anapure 1          | Research 1       | Tonap<br>Arrespondent<br>Control ( |
| Канутительная проводорудые                                                                                                    | arbi<br>Alfandata oʻratovanan                                                | Victory           | 000 0000 000               | (32,000,00            | 25.50 % | Income        | (1.09,2010 | AQ "Jargenet" (24) | 000 'Homeney'    | ()                                 |
| Contraction of the second second seco | Ph. C. Condistant and T. Statemann                                           | Victory           | 100 500.00                 | 680 006 00            | 100.00% | Panatwawie    | 112022010  | AU "Instrum"       | 100 Youweek'     | 1                                  |
| Energies a second -                                                                                                    | 1014<br>//Lindex.ac.int                                                      | Mohamar           | 400 000.00                 | 640                   |         | Montemport    | 24,952519  | NO "Improv"        | (000 "Watanaman" | 7                                  |
| Рекстр дотоворов по 223                                                                                                    | Therefore as in the second of                                                | Victorie          | 400 500 000                | 6.00                  |         | inclusion and | 11.10.2016 | AD 'Destroy!'      | 100 Westwister   | 0                                  |
|                                                                                                    |                                                                              |                   |                            |                       |         |               |            | Scott              |                  |                                    |
| Regulation .                                                                                                    |                                                                              |                   |                            | Samerail agarts A     | L.      |               |            |                    |                  |                                    |

2. В карточке договора, внизу страницы, нажмите на кнопку «Внести изменения».

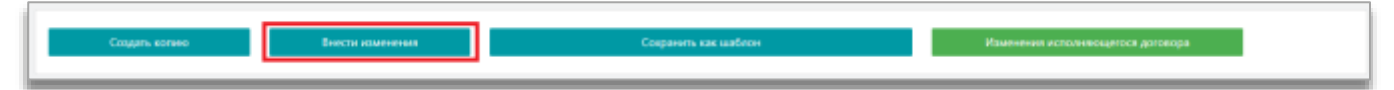

- 3. В появившемся окне выберите характер изменяемых условий:
  - изменение структурированных условий договора, внесенных в СКД (контролируются СКД);
  - изменение текстовых условий договора, отсутствующих в СКД (не контролируются СКД).

| RCHE HAMIEDAMO           | Management and the second statement in the second | Пенорация изночения догорора и/или) графика                                                                                                    |                                                      |
|--------------------------|---------------------------------------------------|----------------------------------------------------------------------------------------------------|------------------------------------------------------|
| 0                        | - Anne Anna Anna Anna Anna Anna Anna Anna         | его исполнения                                                                                                    | NAMES OF TAXABLE PARTY AND ADDRESS OF TAXABLE PARTY. |
|                          | Anna Anna anna                                    | Buddequete capacitajo observatavas e potrandi                                                                                                    |                                                      |
| Research Constraints     | 1100.0010                                         | <ul> <li>Represente Oppropriodational (control damages and control and control damages)</li> <li>Represent reprint the particular particular damages interprint reprint and control damages interprint and control damages interprint and contro</li></ul> | 100.011 Second Science                               |
| Inclusion in case of the |                                                   | And special defines to some definition primary shield index of all sectors.                                                                                                    |                                                      |
| Where American I Add     | Свединии о заключении договора                    | Transment Owner                                                                                                    |                                                      |

4. Нажмите на кнопку «Подтвердить».

# <u>3.1 Изменение структурированных условий договора, внесенных в</u> СКД (контролируются СКД)

При выборе «Изменение структурированных условий договора, внесенных в СКД (контролируются СКД)», откроется карточка проекта договора. Необходимо выбрать основание внесения изменений.

| Основание внесения изменений                       |                             |                  |
|----------------------------------------------------|-----------------------------|------------------|
| • Внесение изменений по дополнительному соглашению | Изменение режима исполнения | О Иные основания |

Заказчик имеет право выбрать одно из оснований внесения изменения и в зависимости от этого отредактировать уже подписанный договор.

1. «Внесение изменений по дополнительному соглашению» – процесс внесения изменения производить по аналогии с подразделом «Изменение текстовых условий договора, отсутствующих в СКД (не контролируются СКД)».

| Основание внесения изменений                                                                                                    |                                             |      |
|----------------------------------------------------------------------------------------------------|---------------------------------------------|------|
| Внесение изменений по дополнительному состациение                                                                                                    | United Octoberrow                           |      |
| Накер докумень (допальненько коланиения)                                                                                                    | Дать документа (дополногольного соглаштена) |      |
| 1                                                                                                    | 02.092019                                   | 0400 |
|                                                                                                    |                                             |      |
| Поренения исполнитоля (деятельность текущого исполнителя прекращена)<br>Поренена закалника<br>Поренена закалника (деятельность текущого заказника прекращена)<br>Имое |                                             |      |

При выборе базового основания «Перемена Исполнителя/ Заказчика» для размещения новой версии графика исполнения необходимо будет инициировать процесс подписания изменения графика исполнения с новым Исполнителем/ Заказчиком.

2. «Изменение режима исполнения» - возможно только изменение режима исполнения договора. Изменения вносятся в блок "Сведения о режиме исполнения контракта". Доступен выбор: "Исполнение контракта в СКД" и «Исполнение контракта стороной(ами) вне СКД».

| ЦЦ Панорани                     | Openent advectory gam destantion (Bingle | Основание внесения изменений                                                                                                    | 1.0                                                                                                    |
|---------------------------------|------------------------------------------|----------------------------------------------------------------------------------------------------|----------------------------------------------------------------------------------------------------|
| 8                               | · Persona and a contract process         | В данной рекламе оказачают табаки селеснение режима исталистича контракта.<br>Изаничник консился в блик. "Свядение о режими истоличных контракта", Достипне-<br>ние селесника постал в блик. "Свядение о режими истоличных контракта". | Arrenter Batter                                                                                                |
| Prompt Specifyria<br>Epsterness | 2010 100 000 000 000 000 000 000 000 000 | выбер: "Исполнание контракта в ССД" и Исполнание контракта спороной(кане) ине<br>ОСД                                                                                                    | en en la solar solar de la solar de la solar de la solar de la solar de la solar de la solar de la solar de la |
| Constant of SocietyProcess      | Основание внесения измен                 | Repterparts Entroy                                                                                                    |                                                                                                    |
| Seguration (strangeter          |                                          |                                                                                                    | Charles                                                                                                    |
| Others and president and a 2020 |                                          |                                                                                                    |                                                                                                    |

3. «Иные основания» – Заказчик собственноручно заполняет основание изменения договора.

| Основание внесения изменений                      |                             | 1             |
|---------------------------------------------------|-----------------------------|---------------|
| Внесение изивнений по дополнительноску соглашению | Изличения рекола исполнения | • Рна сосаноя |
| Occusive                                          |                             |               |
| Затолните основание                               |                             |               |

Нажмите на кнопку «Инициировать подписание графика исполнения» и в информационном окне нажмите на кнопку «Подтвердить».

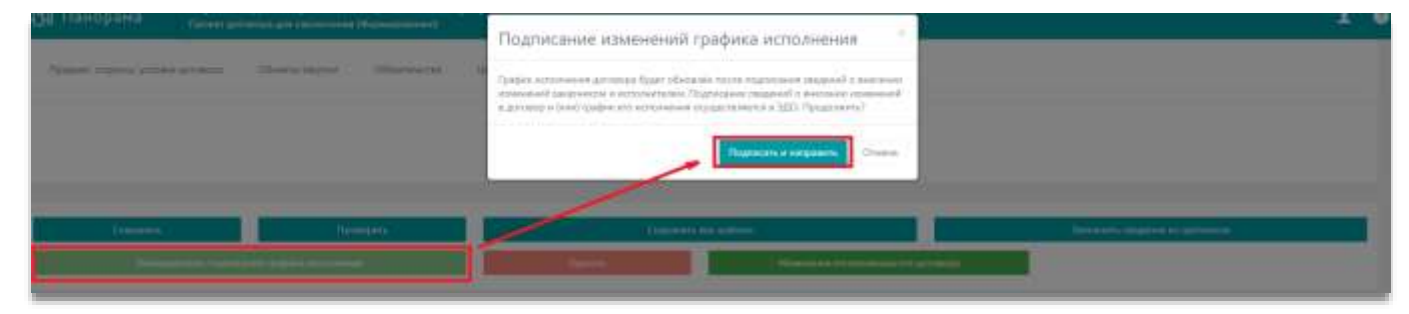

После подписания графика исполнения обеими сторонами в сервисе ЭДО, предыдущий договор переходит в статус «Отменён», а новый заключенный договор переходит в статус «Исполнение» с указанием основания внесения изменений.

Все версии договора отображаются в графике исполнения на вкладке «Исполнение договора».

| 🕅 панор          | ана            | Ерафик исто | DANGGAR TICAR          | ации 77777   | 77 maana a | анулки (Размена    |                                                |                                                       |                    | 2                    |
|------------------|----------------|-------------|------------------------|--------------|------------|--------------------|------------------------------------------------|-------------------------------------------------------|--------------------|----------------------|
| filmer samplerer | Dissues of the |             | 81                     |              |            |                    |                                                |                                                       |                    |                      |
| Gianeero         | 14846 38497924 | Rannee      |                        | Realistonica |            | Housese acces      | aleropaa                                       |                                                       |                    |                      |
| Torsen artya     | Compi<br>Compi | Eurpi       | Wooleana               | - 1000       | win        | Here exception and | Course                                         | Ferences                                              | lasana             | 0                    |
| (0) 121(2)(0)    | Patomage       | Hospiterest | 000<br>"Monumentaria"  | 7720440000   | 774831831  | 6.400 000.20       | 10.07.2010 (Powerce K.B.)                      | 10.07.2019 (Oresparce) metrane<br>Lastronatoriation D | 09.07.2018<br>9400 | Па согладнное сторон |
| 1002151120       | Crudede        | Drawweiw    | 000<br>"Witnessenters" | 7720+40000   | 774401101  | 5 490 000.08       | 25.17.2019 (Powance K.B.)                      | 09.07.2019 (Dregarcy reptain<br>Detroid/methol)       | 88,07,2019<br>9400 |                      |
| 10021111 (0)     | Стивнен        | Drusselle   | 000<br>"Missonwritels" | 7728440038   | 7745050EL  | 5-400-000.00       | 89.07.2019 Юлеантор горгана<br>располатичносто | 09.07.2018                                            | 49.67.2019<br>(MDQ | Отнана в 3дО         |
|                  |                |             |                        |              |            |                    | Janvial avera 3                                |                                                       |                    |                      |

# 3.2. <u>Изменение текстовых условий договора, отсутствующих в</u> <u>СКД (не контролируются СКД)</u>

У Заказчика есть возможность внести изменение по дополнительному соглашению, не требующему изменения карточки договора и графика исполнения в СКД (сведения, не контролируемые системой и содержащиеся только в тексте договора).

- 1. Заказчик имеет право внести изменения только:
  - Номер документа (дополнительного соглашения);
  - Дата составления документа (дополнительного соглашения);
  - Содержание дополнительного соглашения;
  - Дополнительное соглашение: таблица добавления файлов обоснования внесения изменений (добавление хотя бы 1 файла обязательно).
- 2. Нажмите на кнопку «Инициировать подписание графика исполнения».

| Companyons                       | Проверять | Слодать колико                    | Сокраннть сак царблон |
|----------------------------------|-----------|-----------------------------------|-----------------------|
| Tantasurs, cargosae in apartment |           | Hompsopenants magnetiseser (padja | An arrestored Manager |
| Илишении исполнованскої даговоря |           |                                   |                       |

3. Подтвердите подписание изменений графика исполнения – нажмите на кнопку «Инициировать подписание графика исполнения».

|                                                  | Полтисацию изначаний гоздина исполнения                                                                                                    | 4 |
|--------------------------------------------------|----------------------------------------------------------------------------------------------------|---|
| Course of the property of the local diversion of | подписание изменении графика исполнении                                                                                                    |   |
|                                                  | правок наприлика дополно дополно водат объекован тесле годинарани седение о ценерние<br>общението вода вода напри и историчението на Подръжението водатели бъекоточно изменения<br>в дополно и объекото и историчението порадатели вода водатели в 3000. Придолжите и |   |
| Art                                              |                                                                                                    |   |
|                                                  | Distances a settlement of Otomo                                                                                                    |   |

4. В сервисе СКД отражается в списке доп. соглашений/договоров на вкладке «Исполнение договора».